#### 日病薬病院薬学認定薬剤師研修支援システム HOPESS

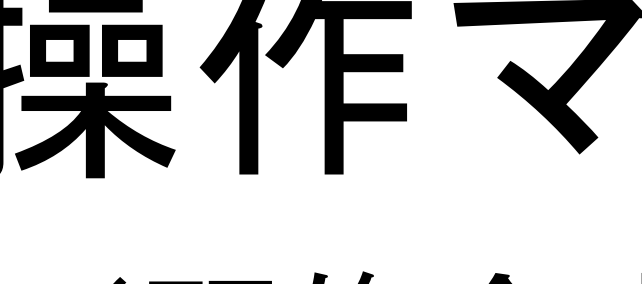

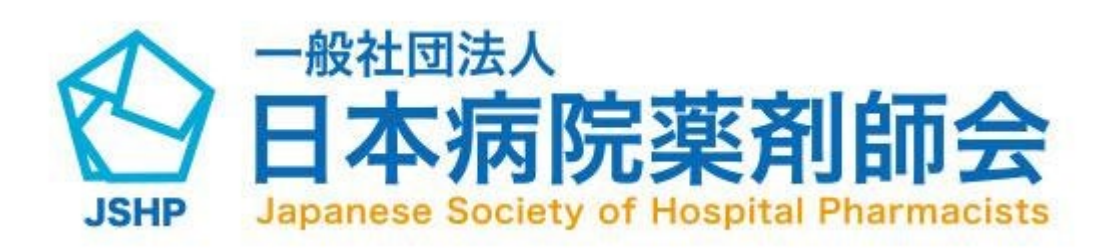

# 研修会申請システム 操作マニュアル

#### (研修会実施機関向け)

掲載日:2025/1/8

#### 1. 研修会管理 p3~

1-1.研修会管理画面

1-2.研修会申請検索とCSV出力方法

1-3.出席登録URLの確認方法

1-4.研修会の詳細確認方法

**1-5.研修会の編集方法** 

#### 2. 研修会の申請 p8~

2-1.研修会の新規申請方法 2-2.~2-6.研修会新規申請画面

3. 研修会実施報告書の確認と検索 p17~

#### 4. 研修会実施報告書の登録 p19~

4-1.研修会実施報告書の新規登録方法

4-2.研修会実施報告書登録画面

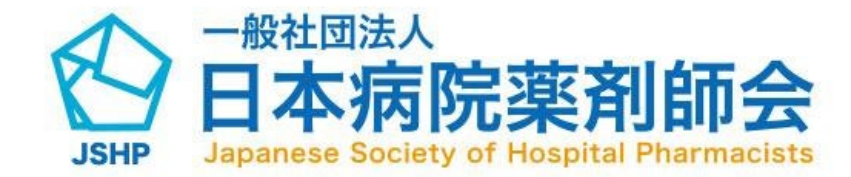

#### 0.目次

#### 5. 出席管理 p24~

5-1.出席管理

5-2.出席登録情報の検索とCSV出力方法 5-3.出席承認方法①(CSVによる一括入) 力)

5-4.出席承認方法②(個人ごとの承認)

#### 6. マイページ p29~

6-1.マイページ

6-2.お問い合わせ画面

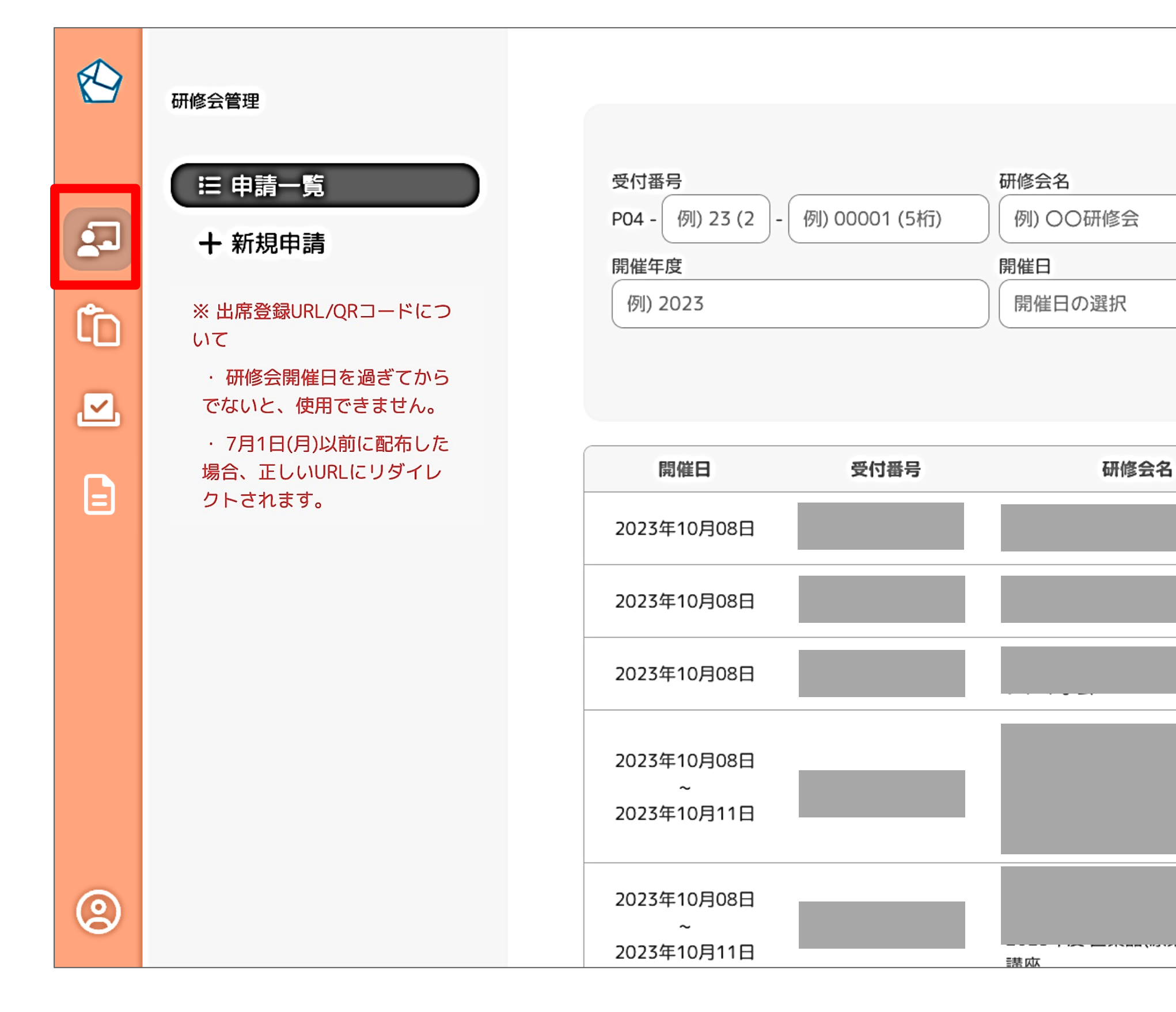

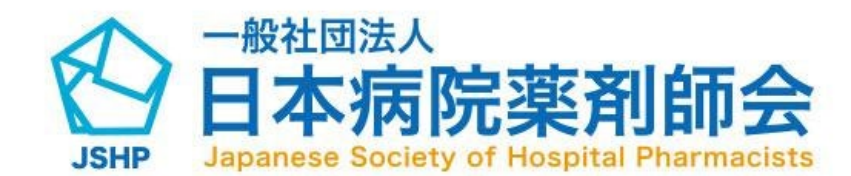

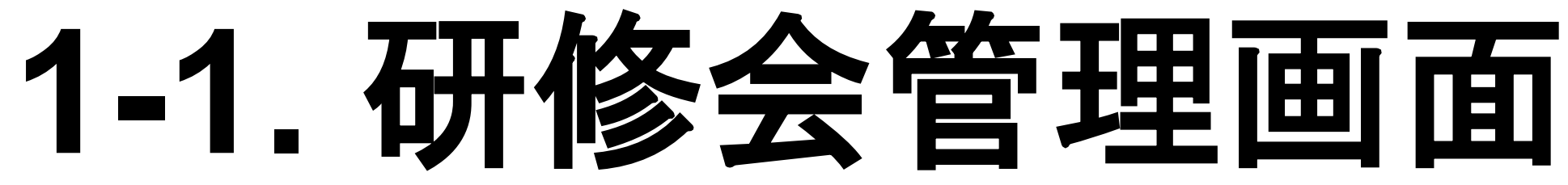

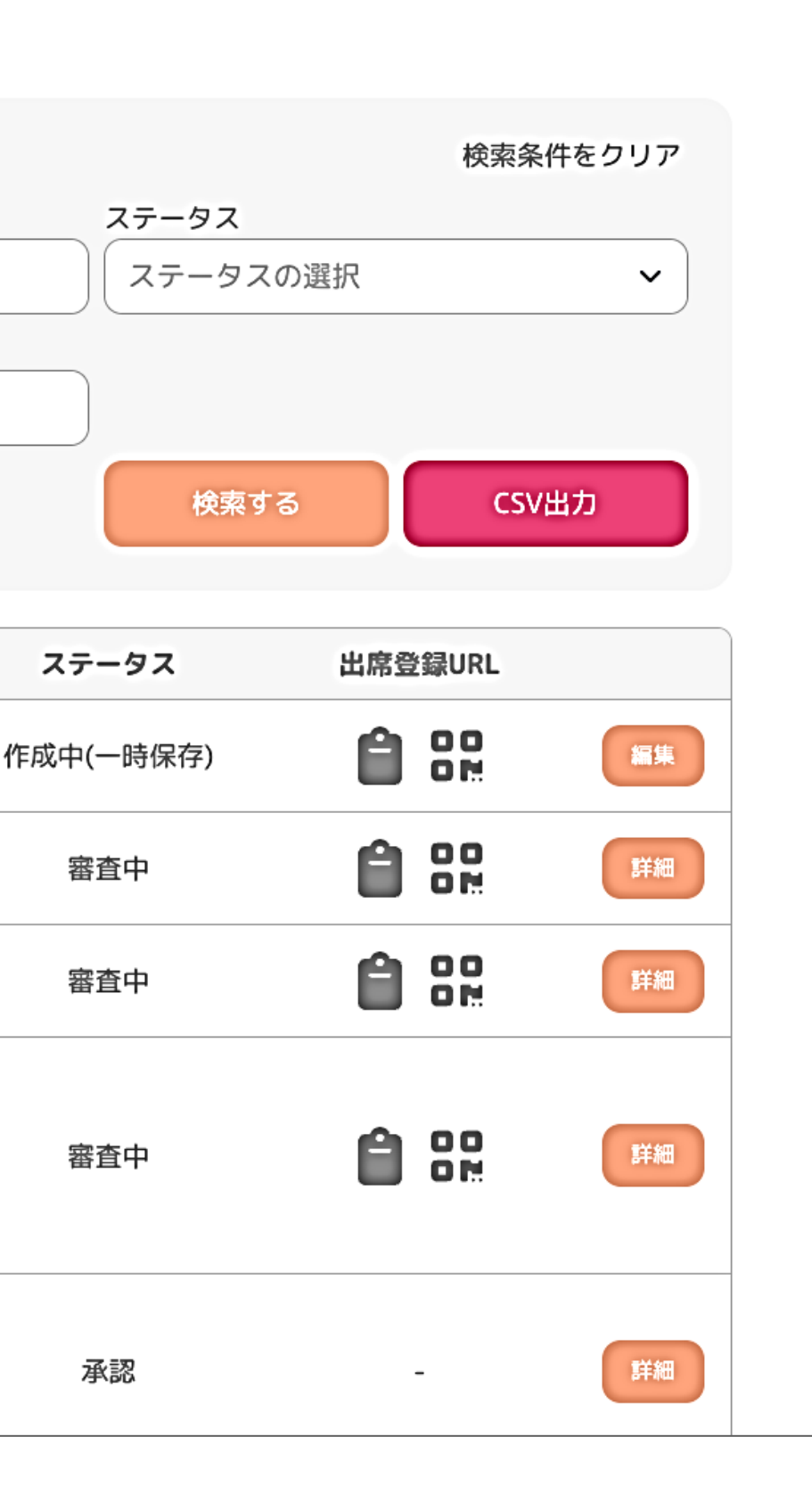

ログイン後、「研修会管理」の画面が表示 されます。

管理画面の項目は、サイドメニューの4つ のアイコンに分かれており、上から赤枠の 「研修会管理」、「研修会実施報告書」、 「出席管理」、「請求管理」です。 アイコンをクリックすると、各管理画面に 遷移します。

「研修会管理」の画面では、本アカウント より申請した研修会の一覧が表示されます。

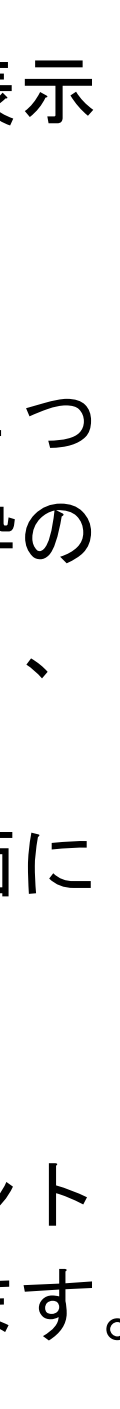

## 1-2. 研修会申請検索とCSV出力方法

|   | 研修会管理                                        |                                |          |           |             |         |
|---|----------------------------------------------|--------------------------------|----------|-----------|-------------|---------|
|   | ≔ 由請一覧                                       | 受付番号                           | 研修会名     | ステータス     | 検索条件をクリア    |         |
|   |                                              | P04 - 例) 23 (2 - 例) 00001 (5桁) | 例) 〇〇研修会 | ステータスの選択  | ~           |         |
|   | 十 新規申請                                       | 開催年度                           | 開催日      |           |             |         |
| Ê | ※ 出席登録URL/QRコードにつ                            | 例) 2023                        | 開催日の選択   |           |             |         |
|   | いて ・ 研修会開催日を過ぎてから                            |                                |          | 検索する      | CSV出力       |         |
|   | でないと、使用できません。                                |                                |          |           |             |         |
|   | ・7月1日(月)以前に配布した<br>場合、正しいURLにリダイレ<br>クトされます。 | 開催日 受付番号                       | 研修会名     | ステータス 出   | 席登録URL      |         |
| E |                                              | 2023                           | 8        | 作成中(一時保存) |             |         |
|   |                                              |                                |          |           | <b>0</b> 00 |         |
|   | 受付番号                                         | 研修会                            | 名        |           | ステータス       | 検索条件をクリ |
|   | P04 - 例) 23 (2 - 例) 0                        | 00001 (5桁) 1 例)                | 00研修会    | 3         | ステータスの選択    | 5       |
|   | 開催年度                                         | 開催日                            | 3        |           |             |         |
|   | 例) 2023                                      | 2 開催                           | 皆日の選択    | 4         | 6           | 7       |
|   |                                              |                                |          |           | 検索する        | CSV出力   |
|   |                                              |                                |          |           |             |         |

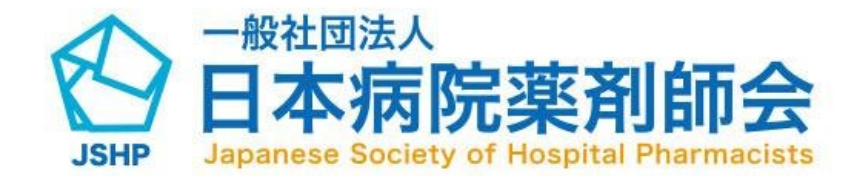

本アカウントより申請した研修会の一覧は、検索フォームを活 用して探すことも可能です。下記任意の項目を入力して検索し てください。

(1)受付番号を入力できます。 (2)開催年度を入力できます。 (3)研修会名を入力できます。(部分一致検索可) (4)開催日を選択できます。 (5)ステータスを選択できます。 (6)検索ボタンをクリックすると入力した内容で検索できます。 (7)CSV出力をクリックすると、ご自身の所属している研修会実 施機関の研修会も含めてCSVファイルとして出力されます。

※検索した状態でCSV出力をクリックすると、絞り込まれた 内容でCSVを出力することができます。

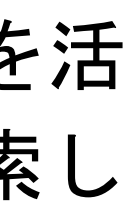

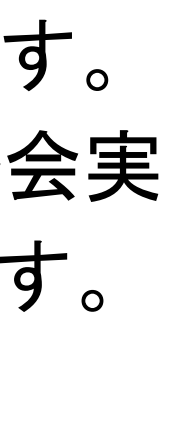

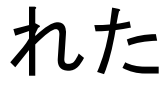

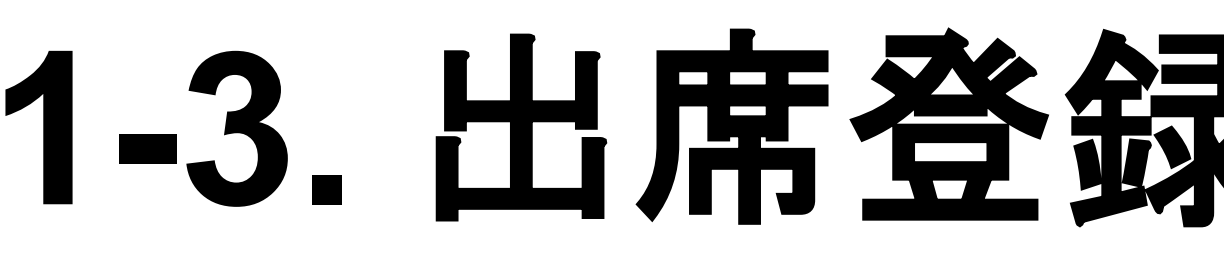

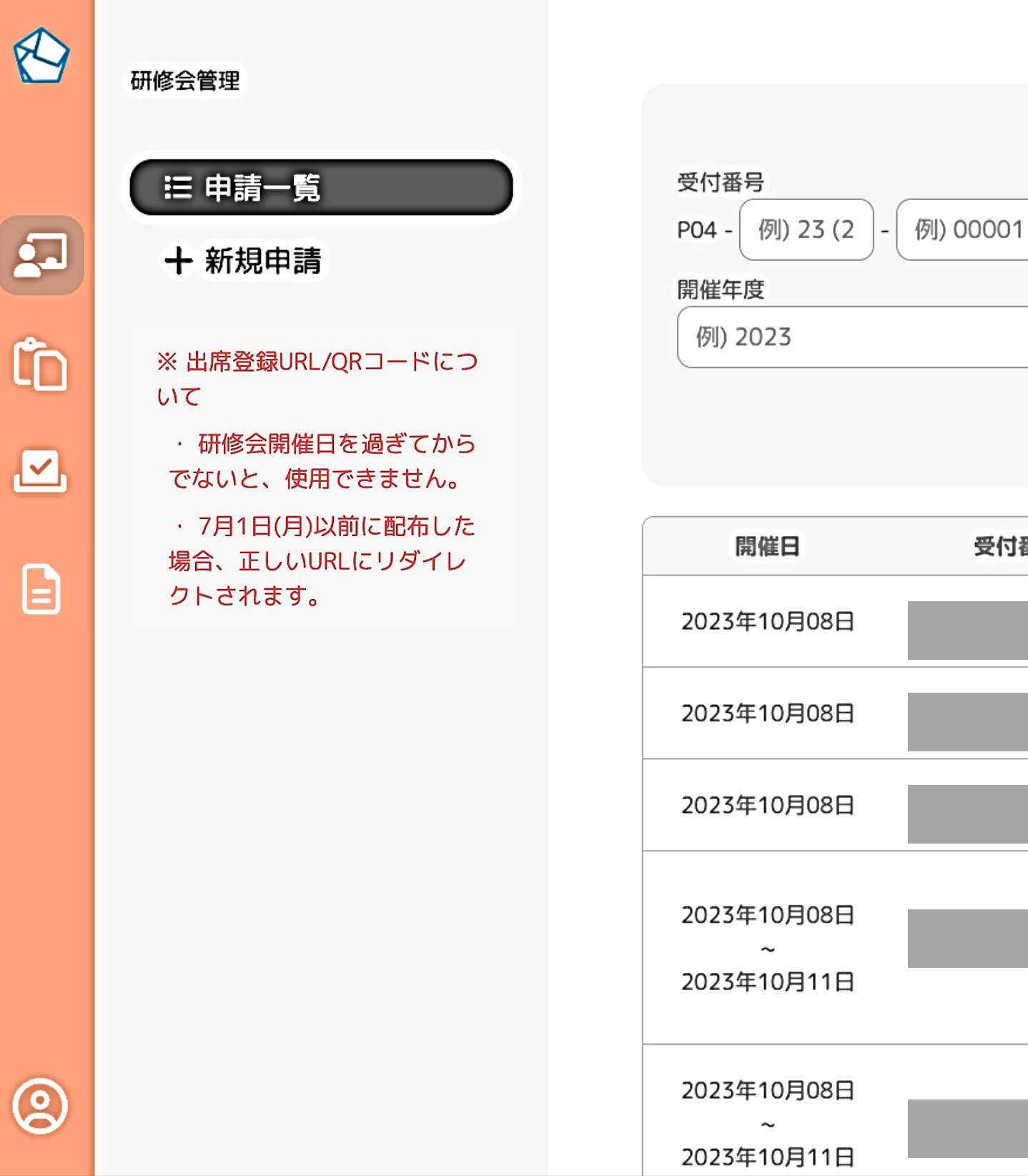

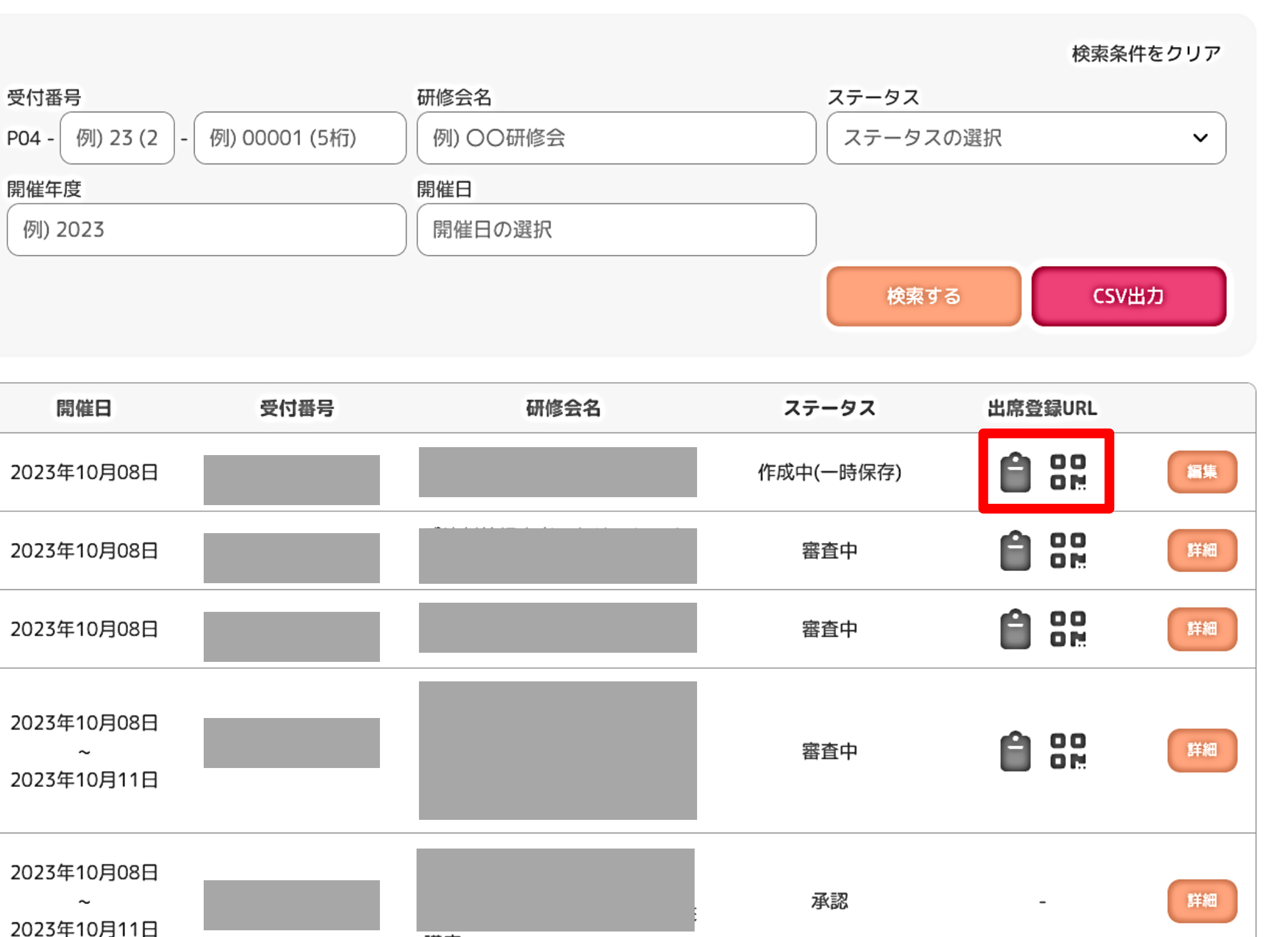

| ステ  | 研修会名 | 受付番号 | 開催日                             |  |
|-----|------|------|---------------------------------|--|
| 作成中 |      |      | 2023年10月08日                     |  |
| 霍   |      |      | 2023年10月08日                     |  |
| 霍   |      |      | 2023年10月08日                     |  |
| 霍   |      |      | 2023年10月08日<br>~<br>2023年10月11日 |  |
| ;   |      |      | 2023年10月08日<br>~<br>2023年10月11日 |  |

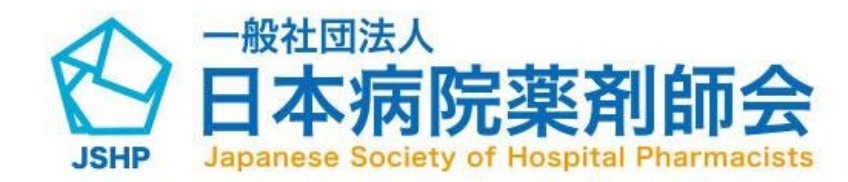

### 1-3. 出席登録URLの確認方法

表示されている研修会の出席登録URLを確認する 場合は、赤枠の各アイコンをクリックしてくださ い。各アイコンの仕様は下記のとおりです。

- ・左のアイコン ・クリップボードに出席登録 URLがコピーされます。
- ・右のアイコン: URLがQRコードで表示され ます。(右クリックで画像とし

てダウンロード可能)

※出席登録URLのアイコンが表示されるのは 受講者管理の項目(確認テスト、研修レポ ート、キーワード)を設定した場合のみです。 ※出席登録URLのリンク先は「出席受付日」 の期間のみ公開されます。

「出席受付日」については「2-2.研修会新規申請 画面」をご確認ください。

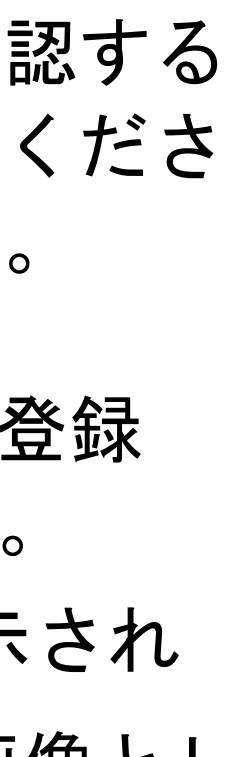

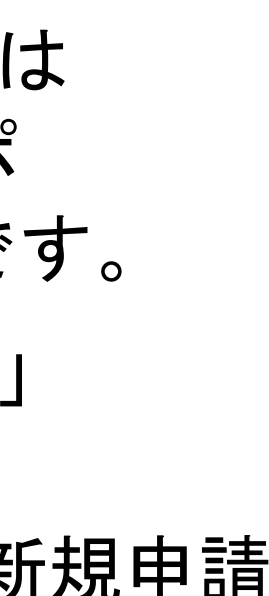

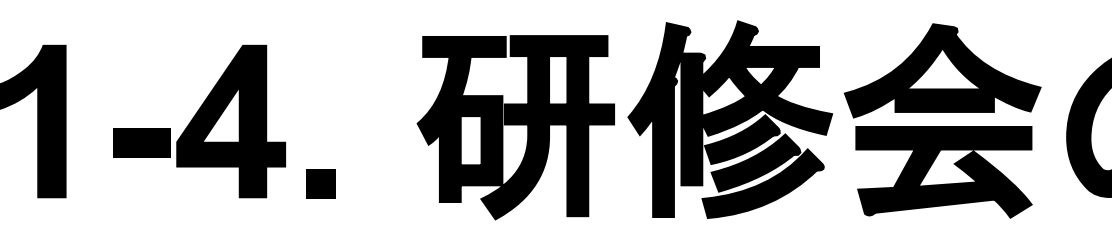

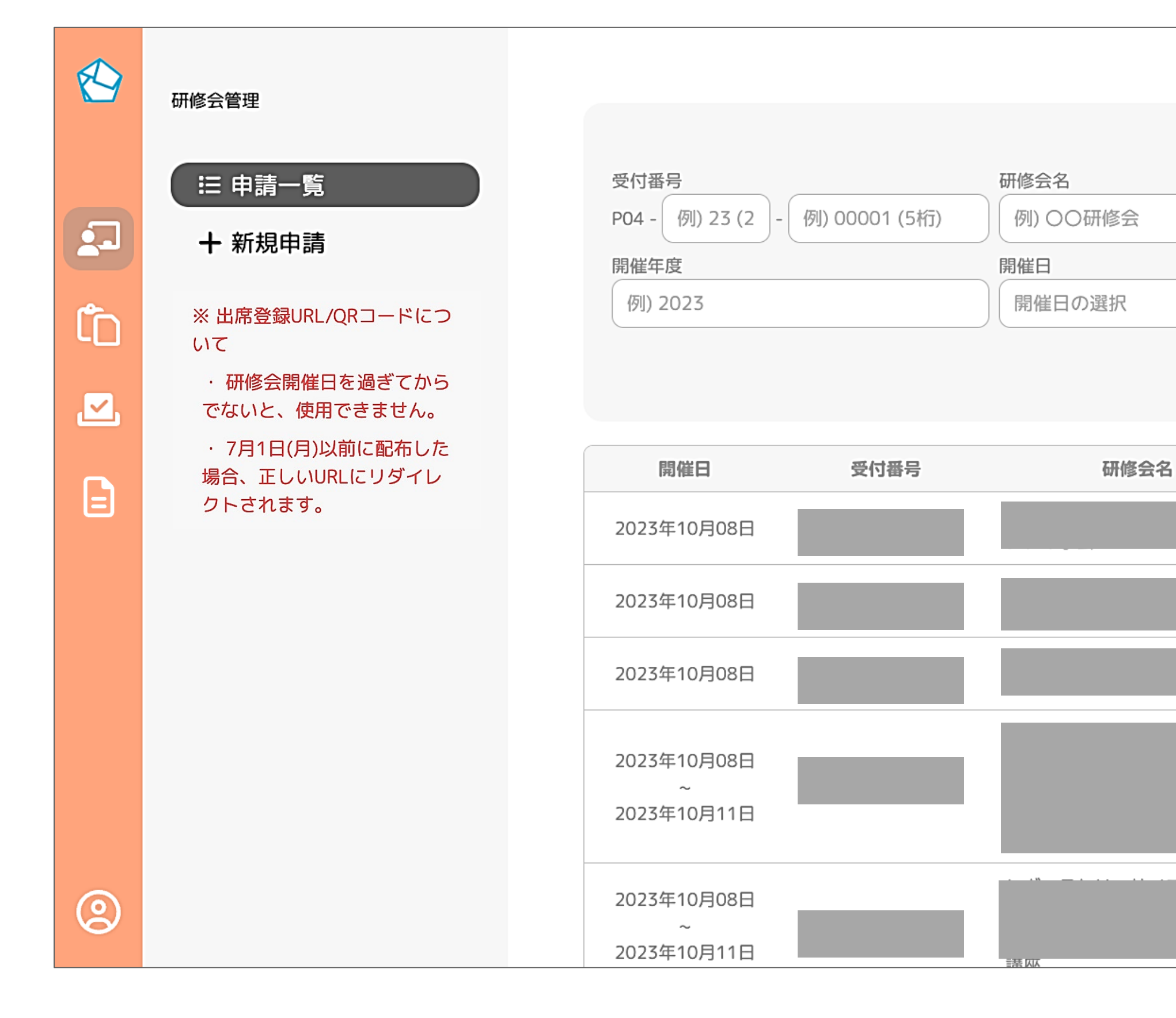

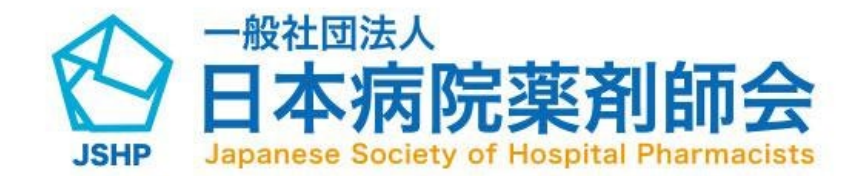

#### 1-4. 研修会の詳細確認方法

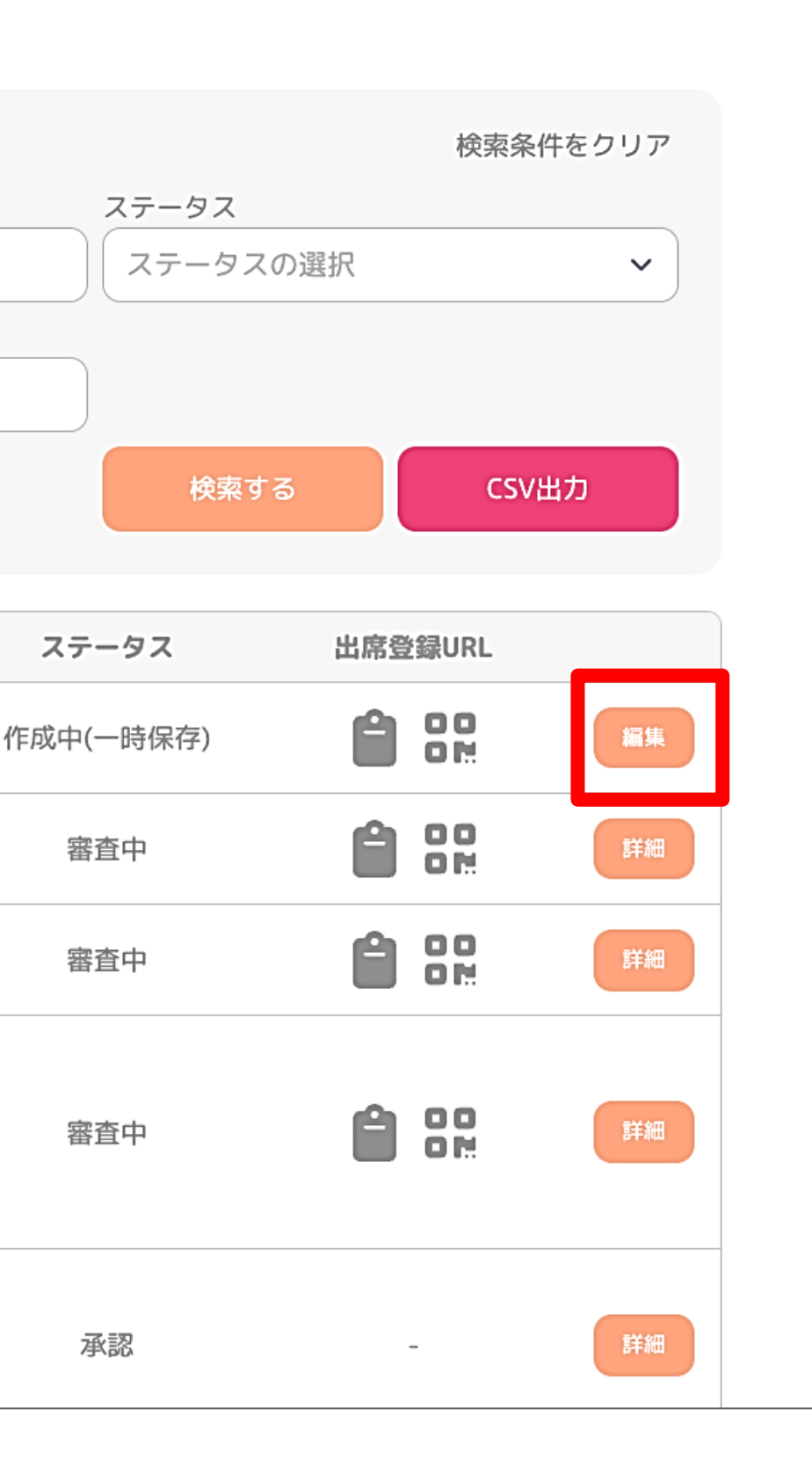

表示されている研修会の詳細を確認する場合 は、赤枠の「詳細」ボタンをクリックしてく ださい。研修会の詳細画面に遷移し、内容を ご確認いただけます。

- ※「詳細」ボタンは、以下のステータスでは表 示されません。「編集」ボタンが表示されます。
- •「作成中(一時保存)」

•「修正依頼」

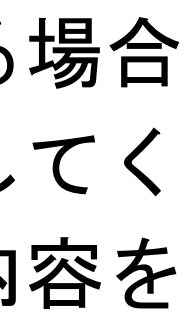

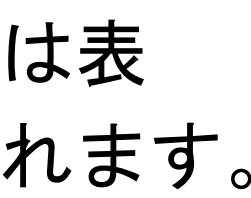

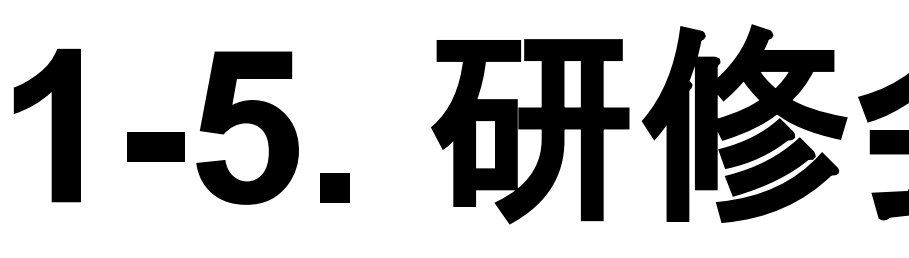

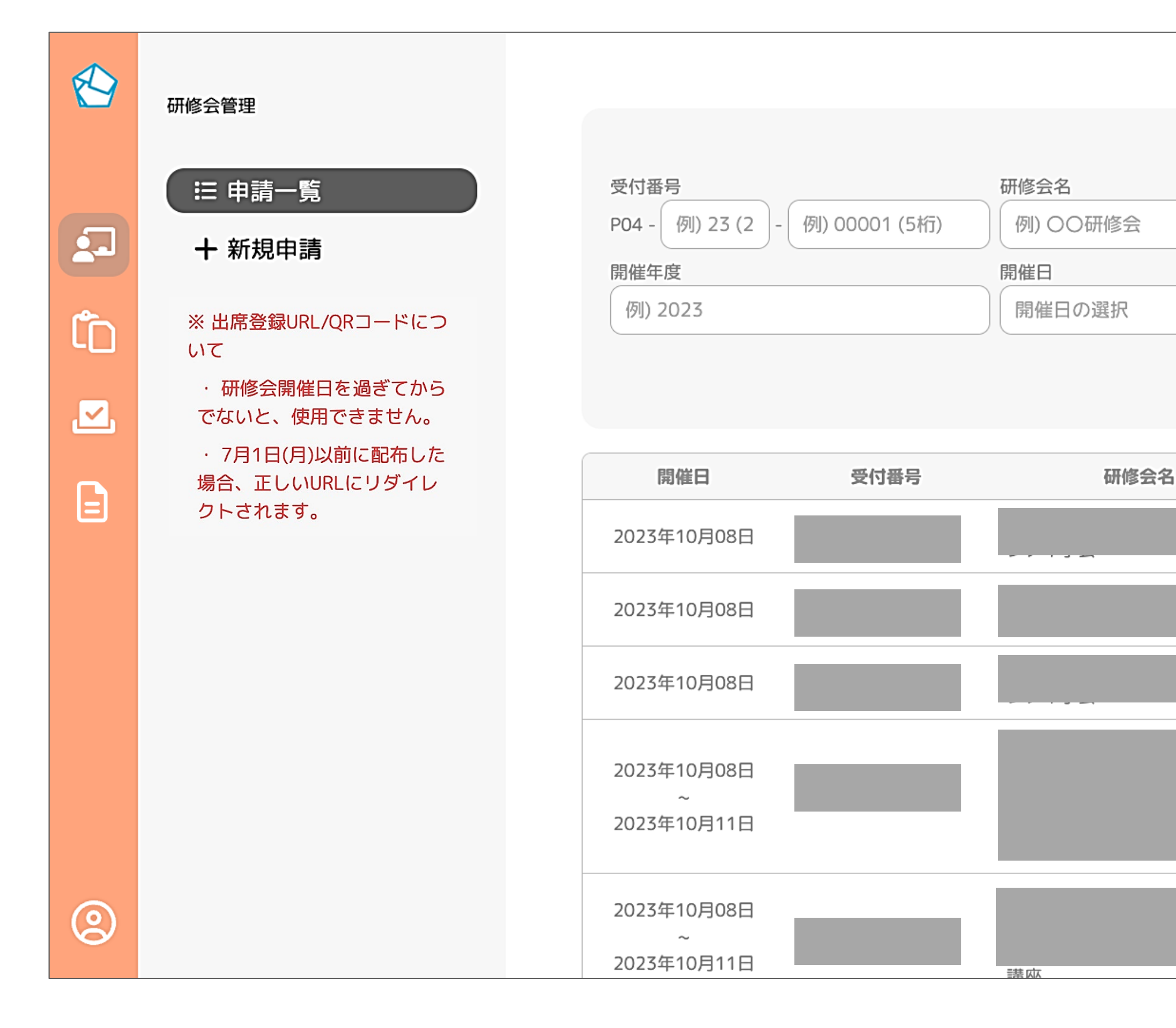

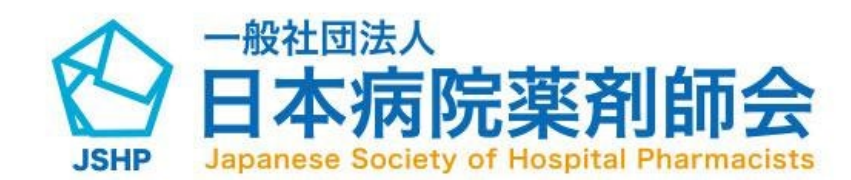

#### 1-5. 研修会の編集方法

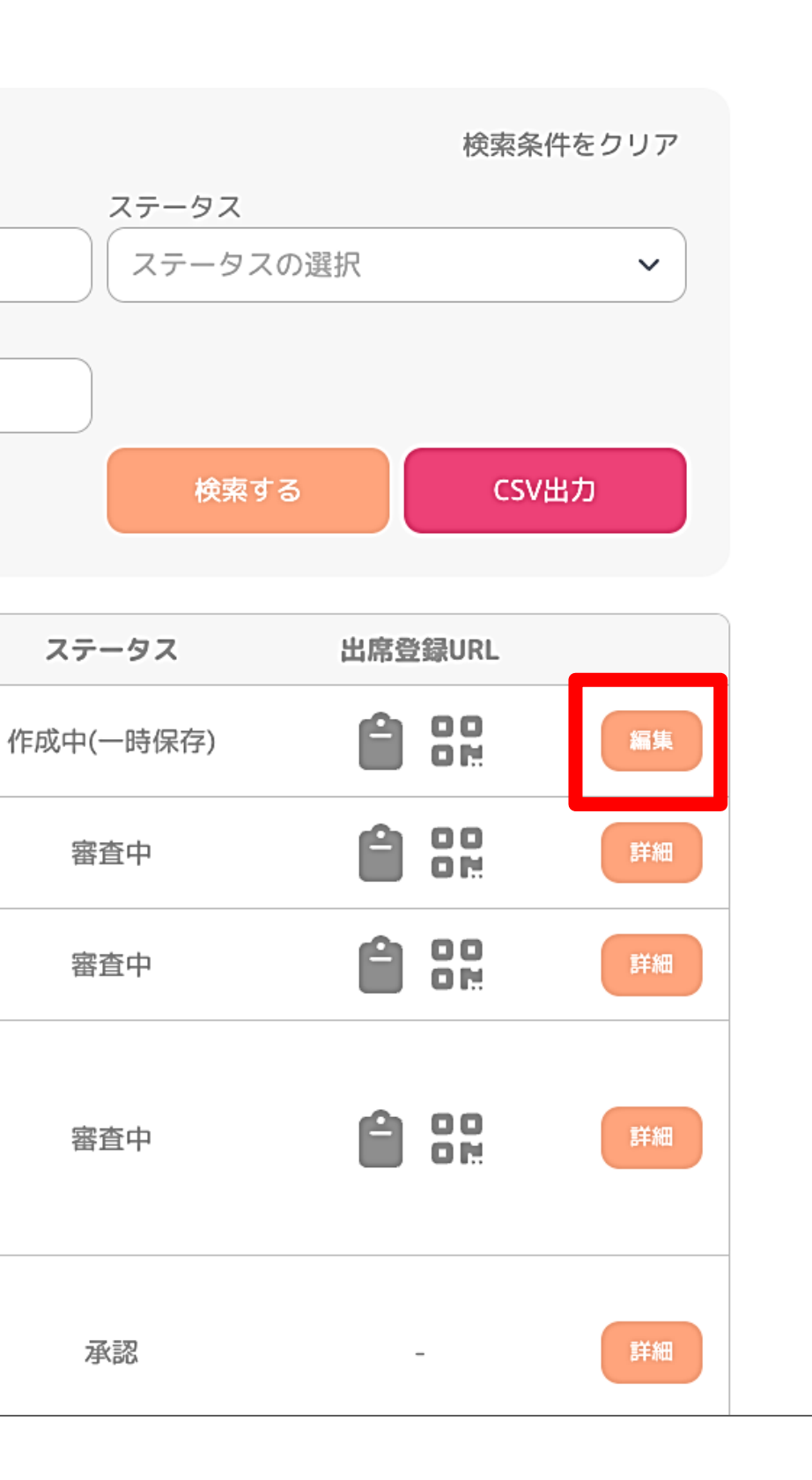

表示されている研修会の編集を行う場合は、 赤枠の「編集」ボタンをクリックしてくださ い。研修会の編集画面に遷移し、内容を修正 いただけます。

- ※「編集」ボタンはステータスが以下の場合のみ 表示されます。
- •「作成中(一時保存)」
- •「修正依頼」

(修正依頼のあった項目のみ編集可能です。)

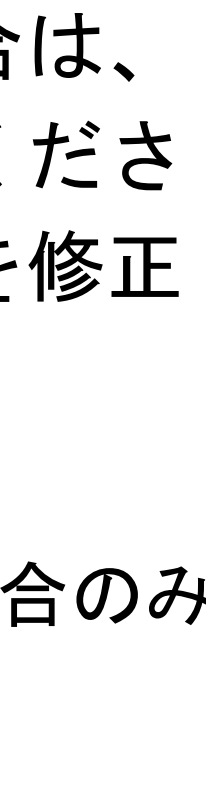

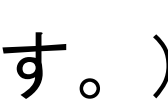

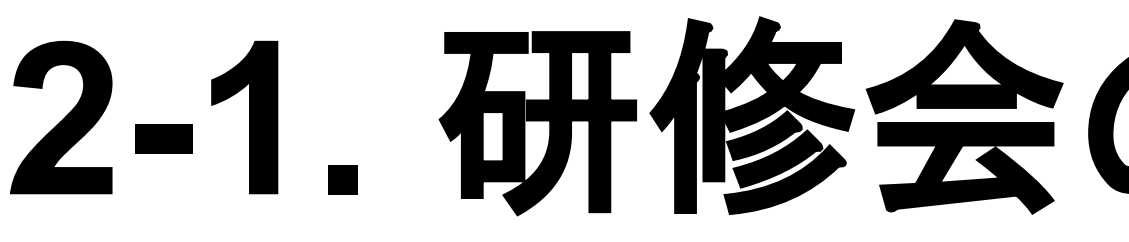

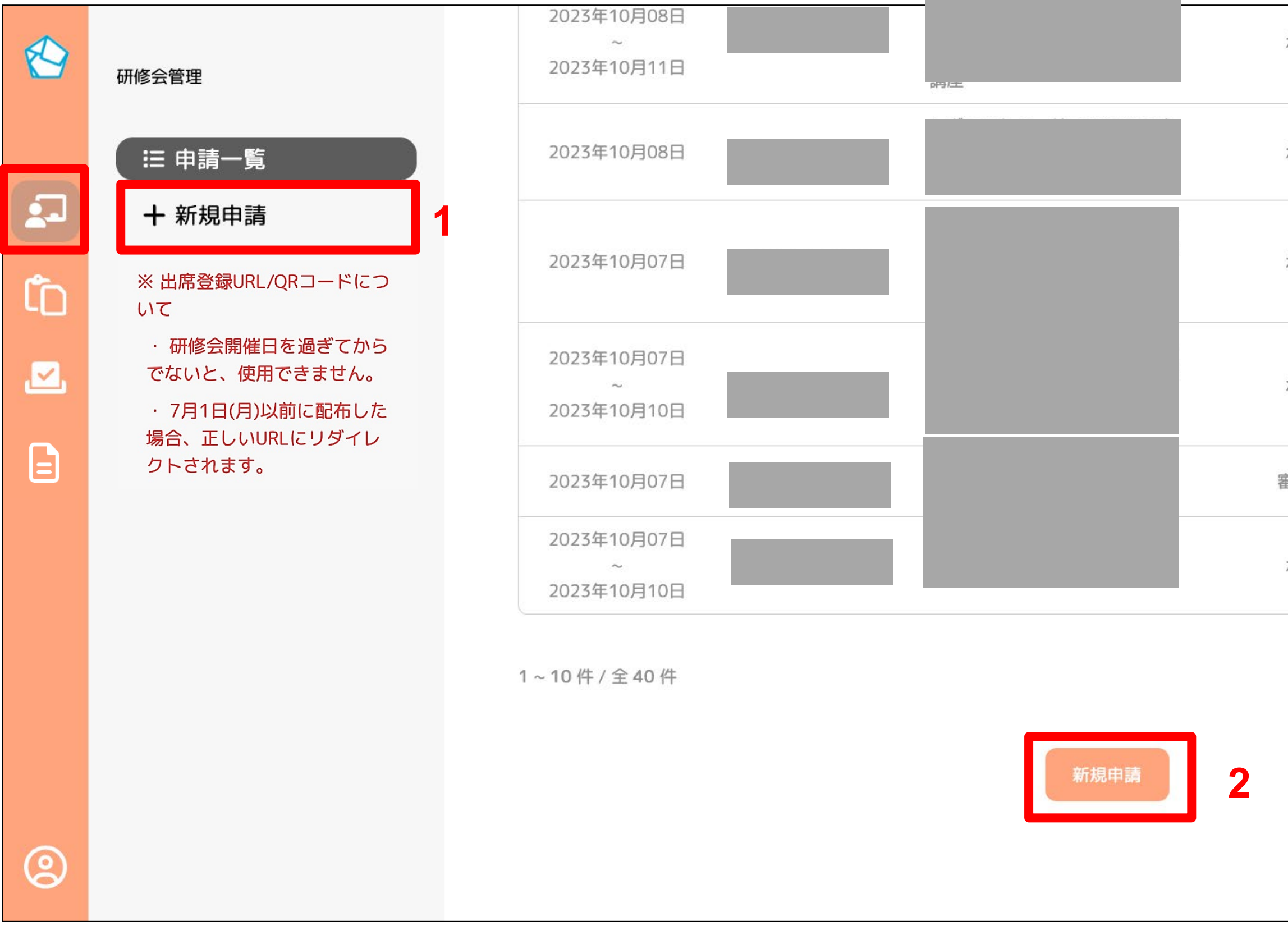

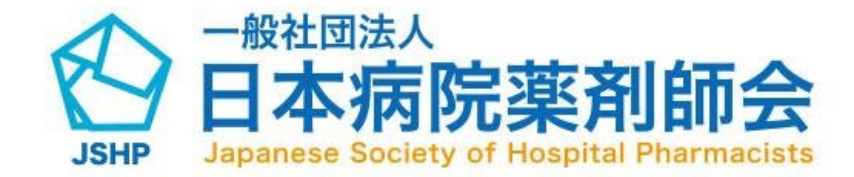

### 2-1. 研修会の新規申請方法

| 承認  | đ             | 詳細  |
|-----|---------------|-----|
| 承認  | -             | 詳細  |
| 承認  |               | 詳細  |
| 承認  | -             | 詳細  |
| 審査中 |               | 詳細  |
| 承認  | 50 <b>7</b> 0 | 詳細  |
|     | ← 1 2 3       | 4 → |
|     |               |     |

本アカウントより研修会申請を行う場合には、 以下のいずれかより新規申請画面に遷移しま す。

「+新規申請」のアイコン (1)

(2) 画面下段の「新規申請」ボタン

#### 2-2. 研修会新規申請画面(1)

| 受講資格                                                                                                    |
|----------------------------------------------------------------------------------------------------|
| 会員のみならず非会員も受講可能としている研修会に対して、本制度の単位が認定されます。                                                                                                    |
| 受講資格について理解しました。                                                                                                    |
|                                                                                                    |
| 研修会情報                                                                                                    |
| ※ 学術集会等の申請の場合には、シンポジウム毎の詳細(学術集会名称・シンポジウム名・テーマ)を記載<br>※ カリキュラムなしで申請する場合は、学術集会名称と日数を入力してください<br>例:〇〇学術集会 1日目                                     |
| 研修会の名称(100文字まで) 🛛 🕺 🖉                                                                                                    |
| 例) 〇〇研修会                                                                                                    |
| 開催形態 必須 集合研修                                                                                                    |
| WEB配信による研修(ライブ)                                                                                                    |
| WEB配信による研修(オンデマンド)                                                                                                    |
| ※ ハイブリッド開催は1つの申請で可能となりました。<br>集合とWEB配信を併用するハイブリッド開催の場合には、該当の形態をチェックしてください                                                                      |
| 開始日の選択 ~ 終了日の選択(複数日開催)                                                                                                    |
| ※30日以内の日付は選択できません<br>※開催日が1日だけの場合は、開始日のみ入力をしてください<br>※開催日が複数ある場合は、開始日と終了日を入力してください<br>(オンデマンド配信日が0月0日から×月×日までの場合は、開始日に0月0日、終了日に×月×日入力)<br>開催時間 |
| 開始時間の選択                                                                                                    |
|                                                                                                    |

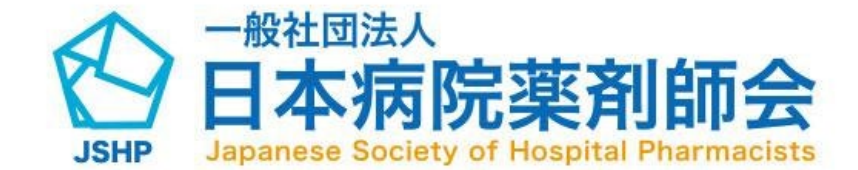

表示されている研修会情報フォームの内容に沿って 情報を入力してください。

(1)受講資格をチェックしてください

(2)研修会の名称を入力してください

(3)開催形態を選択してください

(4)開催日を選択してください

(終了日の入力は「オンデマンド配信」のみ) (5)開催時間を入力してください

※申請はオンデマンド配信を除き1日単位です。 開催日が複数日に渡る場合には、研修会名称に 「(●日目)」と追記いただき、 該当日が分かるように申請してください。

※「複数日の研修を全て受講した場合のみ単位を付 与したい場合」等、特別な形態の場合は、事務局 にご相談ください。

ください

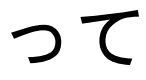

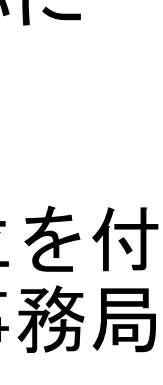

### 2-2. 研修会新規申請画面 (2)

| 1     | 会場名の名称(50文字まで) 必須           |
|-------|-----------------------------|
|       | 例) 〇〇会場                     |
|       | サテライト会場                     |
| 11    | 主催・共催 必須                    |
| (     | ● 主催                        |
| (     | ○ 共催                        |
| -ML   | 参加費徴収額                      |
| (     | 参加費徴収額を入力                   |
|       |                             |
|       |                             |
|       |                             |
|       |                             |
|       |                             |
|       | ※ 参加費を徴収しない場合は「0円」と入力してください |
|       |                             |
| Ultre | 募集人数                        |
| (     | 例) 100                      |
| 2     | ※ 半角数字で入力してください             |

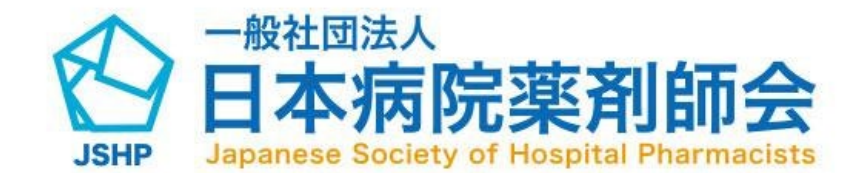

(前頁からの続き)

表示されている研修会情報フォームの内容に 沿って情報を入力してください。

(1)会場名を入力してください(必須項目と なっておりますので、WEB配信の場合に は「0」を入力してください)また、サテ ライト会場の場合はチェックをお願いい たします

(2)主催・共催を選択してください

(3)参加費徴収額を入力してください

(4)募集人数を入力してください

#### 受講者管理

※ 集合研修を含むすべての研修会で受講者管理の登録が必要です ※ 受講者管理は、審査の状況にかかわらず、修正、変更を研修会実施機関で行うことが可能です。

出席登録

| 4 | ○ 受講者本人                                      |
|---|----------------------------------------------|
|   | ○ 研修会実施機関                                    |
|   |                                              |
|   | 受講者管理                                        |
|   | ○ 確認テスト                                      |
| 2 | ○ 研修レポート                                     |
| 4 | ○ キーワード                                      |
|   |                                              |
|   | 督疑応答                                         |
|   |                                              |
| 3 | <ul> <li>         ・ 受講時間内に可能     </li> </ul> |
| Ŭ | ○ 受講時間外に可能                                   |
|   |                                              |
|   | 使用するシステム(50文字まで)                             |
| 4 |                                              |
| • |                                              |
|   |                                              |
|   | 出席受付日                                        |
|   |                                              |
|   |                                              |
|   | ※ 受講者管理と開催日によって自動入力されます。                     |

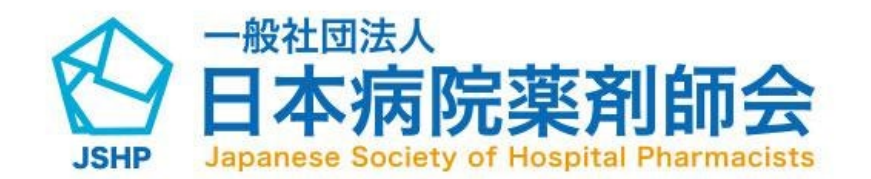

## 2-2. 研修会新規申請画面(3)

(前頁からの続き)

表示されている研修会情報フォームの内容に沿っ て受講者管理情報を入力してください。

(1)出席登録の方法を選択してください (2)受講者管理の方法を選択してください 「確認テスト」は最大5問(選択肢は5つま で)、「研修レポート」はレポートのテーマ、 「キーワード」は最大10つのキーワードが設定 できます。

(3)質疑応答の方法を選択してください

(4)使用するシステムを入力してください

※「受講者管理」の項目は空欄でも申請が可能です。 研修会詳細画面から再度編集が可能です。 ※赤枠の「出席受付日」は以下に自動設定されます 《「確認テスト」、「キーワード」の場合》 ・開催日の「0:00」~翌日の「23:59」(原則) 《「研修レポート」の場合》 ・開催日の「0:00」~1週間後の「23:59」

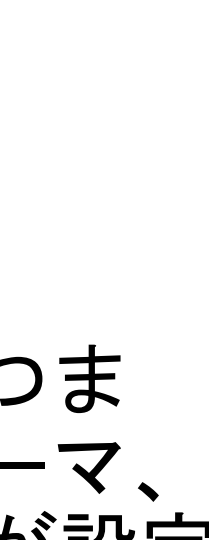

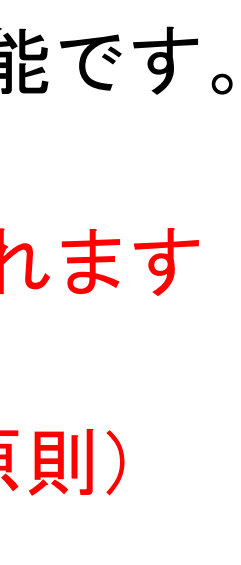

### 2-3. 研修会新規申請画面(研修内容)

|   | 講演1                                 |   |
|---|-------------------------------------|---|
|   | 演題名 必須                              |   |
|   | 例) 〇〇講演会                            |   |
|   | カリキュラム(領域) 必須                       |   |
| 2 | カリキュラム(領域)の選択                       | ~ |
|   | 所属 必須                               |   |
| 3 | 例) 〇〇病院                             |   |
|   | 部署                                  |   |
| ŀ | 例) 〇〇部                              |   |
|   | 演者名 必須                              |   |
| ) | 例) 00 00                            |   |
|   | 講演時間 必須                             |   |
| 5 | · • • • • • • • • • • • • • • • • • | O |
|   | 休憩時間等、講演時間に含まない時間(分) 必須             |   |
| 7 | 例) 30                               |   |
|   | ※ 休憩時間等がない場合は「0」と入力してください           |   |
|   |                                     |   |
|   | 8 講演追加                              |   |
|   |                                     |   |

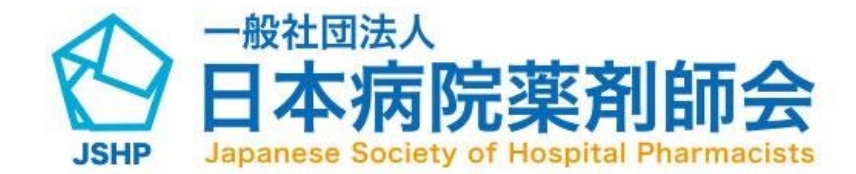

(前頁からの続き)

表示されている研修会情報フォームの内容に沿って単位申請演題名・カ リキュラム単位の内容を入力してください

(1)演題名を入力してください

(2)カリキュラム(領域)の選択をしてください

(3)所属を入力してください

(4)部署を入力してください

(5)演者名を入力してください

(6)講演時間を入力してください

(7)「(2)カリキュラム」を「領域なし」と選択した場合には、タイムスケジュー ルより「休憩時間等、講演時間に含まない時間(分)」を入力してください。 (8)「講演追加」ボタンをクリックすると最大20演題まで追加可能です。 (9)「単位を集計する」ボタンをクリックすると赤枠の集計結果にカリキュラム ごとの単位の計算結果が表示されます(時間を修正した場合には、再度クリッ クいただき再計算してください)

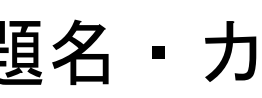

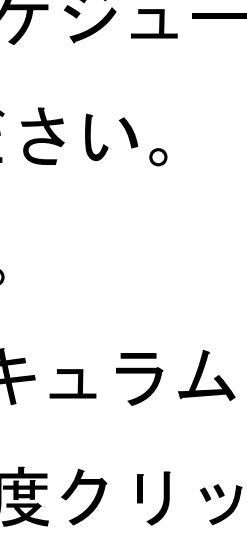

| 講演内容(800文字ま)                             | ·)                                   |                  |                   |
|------------------------------------------|--------------------------------------|------------------|-------------------|
| 講演内容を入力                                  |                                      |                  |                   |
| ※ 演頭以外の補足情報                              | として必要な場合は、 講演                        | 内容を入力してください      |                   |
|                                          |                                      |                  |                   |
| 例:演題名は<br>申請領域は「                         | ●ですが、「●●<br>●●」といたしま                 | •に関連した●●」<br>した。 | を中心               |
| 例:演題名は<br>申請領域は「                         | ●ですが、「●●<br>●-●」といたしま                | •に関連した●●」<br>した。 | を中心               |
| 例:演題名は<br>申請領域は「<br>※演題以外の補足情報           | •ですが、「••<br>-•」といたしま<br>として必要な場合は、各カ | ●に関連した●●」<br>した。 | を中心<br>、<br>た意図を2 |
| 例:演題名は<br>申請領域は「 ※演題以外の補足情報 ## (800文字まで) | •ですが、「••<br>-•」といたしま<br>として必要な場合は、各カ | ●に関連した●●」<br>した。 | を中心<br>レた意図を      |
| 例:演題名は<br>申請領域は「 ※演題以外の補足情報 備考を入力        | •ですが、「••<br>-•」といたしま<br>として必要な場合は、各カ | ●に関連した●●」<br>した。 | を中心<br>いた意図を      |
| 例:演題名は<br>申請領域は「 ※演題以外の補足情報 備考を入力        | •ですが、「••<br>-•」といたしま                 | ●に関連した●●」<br>した。 | <b>を中心</b>        |
| 例:演題名は<br>申請領域は「 ※演題以外の補足情報 備考 (800文字まで) | •ですが、「••<br>-•」といたしま                 | ●に関連した●●」<br>した。 | <b>を中心</b>        |
| 例:演題名は<br>申請領域は「 ※演題以外の補足情報 備考を入力        | •ですが、「•••<br>-•」といたしま                | ●に関連した●●」<br>した。 | を中心<br>いた意図を      |

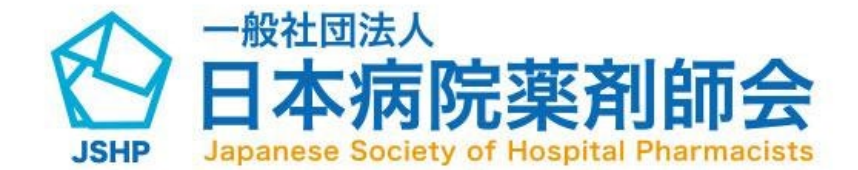

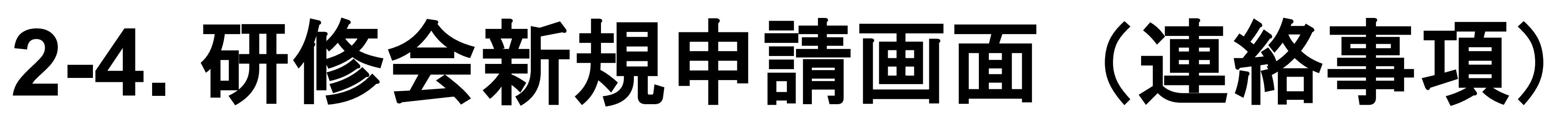

(前頁からの続き) 表示されている研修会情報フォームの内容に 沿って事務局への連絡事項を入力してください

事務局への連絡事項

(1)「講演内容」は演題以外の補足情報を入力

してください(研修会の企画意図等)

(2)「申請意図」は各カリキュラム(領域)を選択

した意図を入力してください

(3)「備考」は事務局への連絡事項を入力して ください

※事務局への連絡事項は任意項目ですが、「申 請意図」等の情報は円滑な審査に繋がりま すので、是非ご協力をお願いいたします。 記載例をご参考ください。

た内容の講演のため、 ください

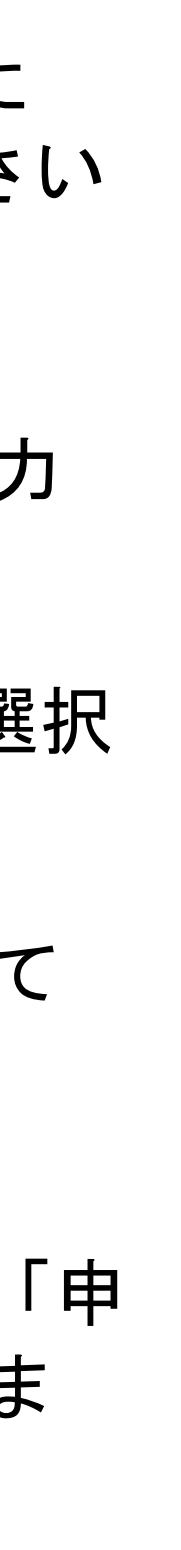

## 2-5. 研修会新規申請画面 (詳細情報 1)

研修会プログラムのアップロード

※ アップロードできるファイルは「PDFファイル」、「EXCELファイル (xls、xlsx)」のみとなります ※ Word、PowerPoint、Textなどのデーターは、PDF等で保存してからアップをお願いいたします ※ アップロードするファイルサイズの上限は「10MB」です ※ ファイル名には「 \_ (アンダースコア) 」以外は使用しないでください

|   | プログラム 必須     |                           |
|---|--------------|---------------------------|
| 1 |              | ドラッグ&ドロップ又は <u>ファイル選択</u> |
|   | スライドまたは詳細資料1 |                           |
|   |              | ドラッグ&ドロップ又は <u>ファイル選択</u> |
| 2 | スライドまたは詳細資料2 |                           |
|   |              | ドラッグ&ドロップ又は <u>ファイル選択</u> |
|   |              |                           |

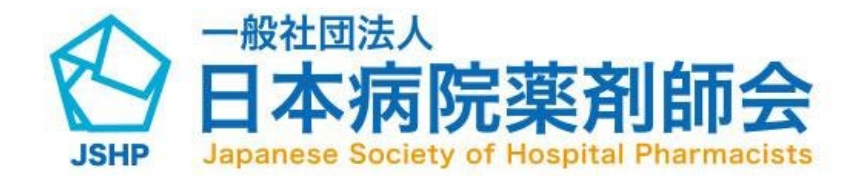

(前頁からの続き)

表示されている研修会情報フォームの内容に沿って 研修会プログラム等の詳細情報をアップロードして ください

- (1)「プログラム」において、申請内容に相違がない かを確認しますので、アップロード前にプログラ ムの記載内容もご確認ください
- (2)「スライドまたは詳細資料」のアップロードは2 件まで可能です。それ以上のデータがある場合は、 PDFにまとめてアップロードしてください。
- ※演者が企業所属の場合、商業的意図が無いことの確 認が必要となりますので、事前にスライドのご提出 をお願いいたします。

スライドをご提出いただき次第、審査を行います。

※プログラムやスライドに「企業のロゴマーク」が含 まれていないことをご確認ください。

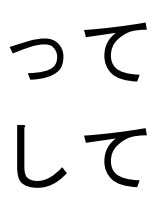

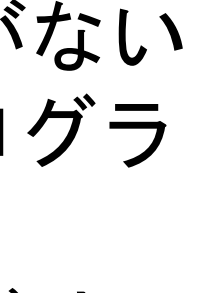

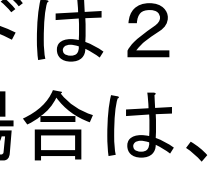

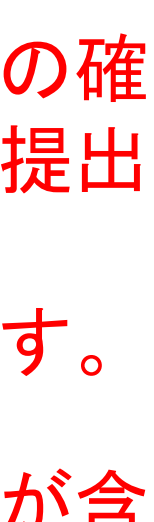

## 2-5. 研修会新規申請画面(詳細情報2)

|   | 研修会管理                                                              |                                                                                                    |
|---|--------------------------------------------------------------------|----------------------------------------------------------------------------------------------------|
|   | <section-header><section-header></section-header></section-header> | URLの入力<br>※ 公開する研修会情報のURLを入力してください<br>※ URLは任意登録といたしますが、会員等が研修会情報を検索した結果、取得でき<br>支えない内容を登録してください<br>※ URL登録後の修正、変更は、研修会実施機関で行うことが可能ですが、開催日・<br>ましては、変更ができませんので、日病薬事務局までご連絡をお願いします<br>URL<br>例 https://www.xxx.jp |
| 0 |                                                                    | 入力内容をリセットする<br>一覧に戻る                                                                                                    |

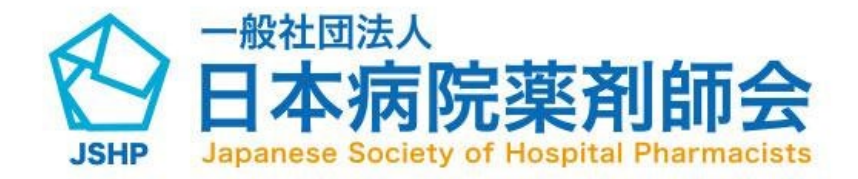

(前頁からの続き)

- 表示されている研修会情報フォームの内容に 沿って、研修会情報のURLを入力してください。 このURLは、本会ホームページ及びHOPESS上 の「開催予定の研修会検索」ページに公開され ます。
- 項目の入力が完了したら下部の赤枠内の「確認 画面へ」ボタンより確認画面に遷移してくださ い。
- ※入力に不備がある場合は、該当箇所に 赤字で内容が表示されます。
- ※入力した内容を一時保存したい場合 「一時保存」ボタンを押下すると 入力内容が一時保存されます。 この際、必須項目が未入力でも保存され ます。

- る情報の一部となっていますので、公開して差し
- 開催時間・研修会名・開催形式・領域/単位につき

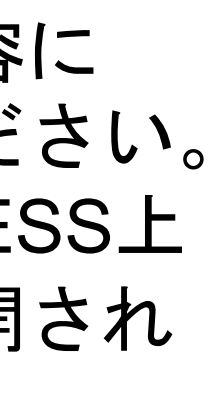

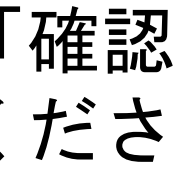

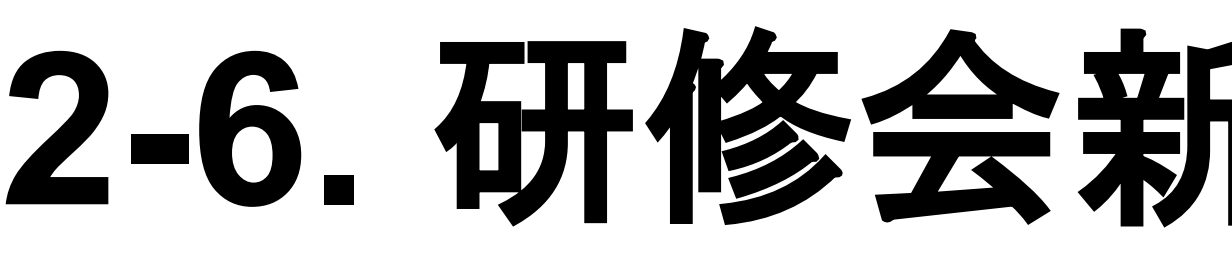

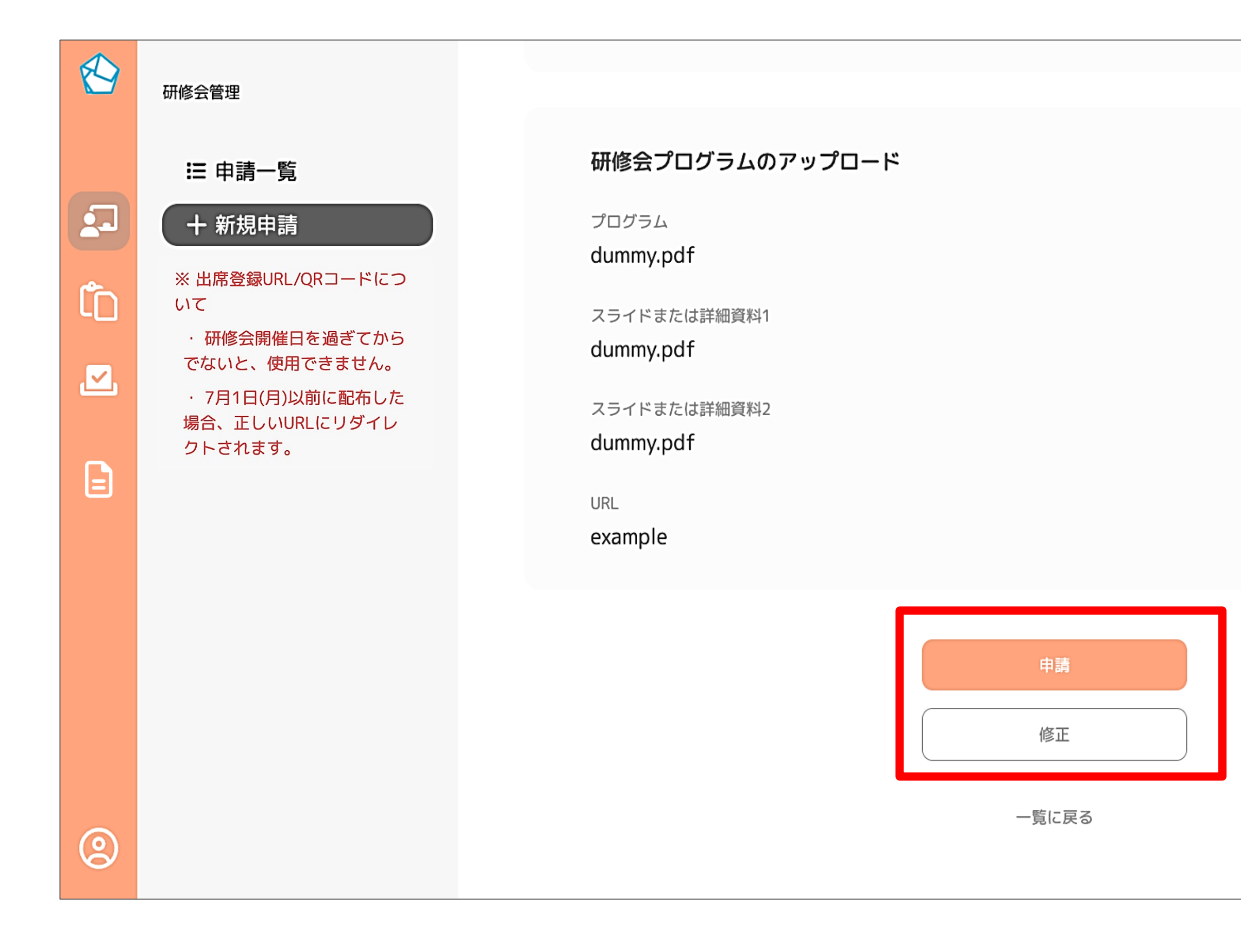

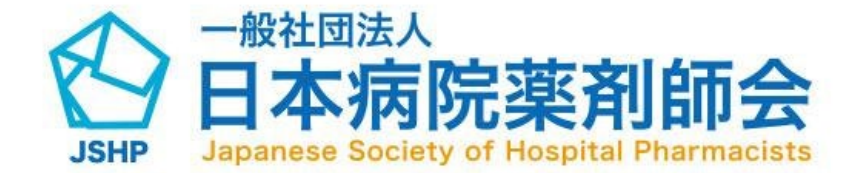

#### 2-6. 研修会新規申請確認画面

確認画面にて入力した内容をご確認いただ いた後、「申請」ボタンをクリックしてい ただくと、研修会が申請されます。

修正したい場合は「修正」ボタンより、 申請画面に戻ることができます。

### 3. 研修会実施報告書の確認・検索

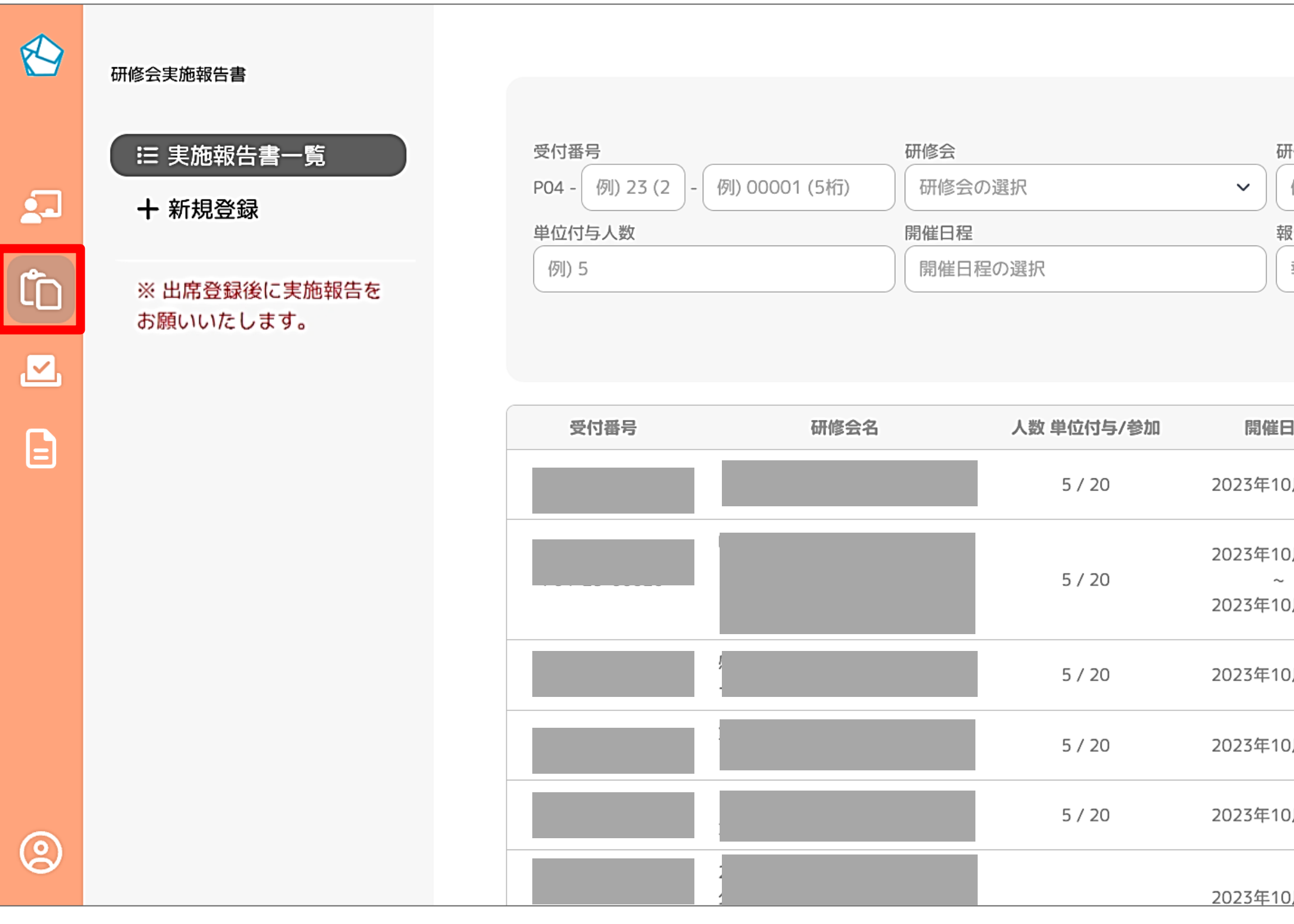

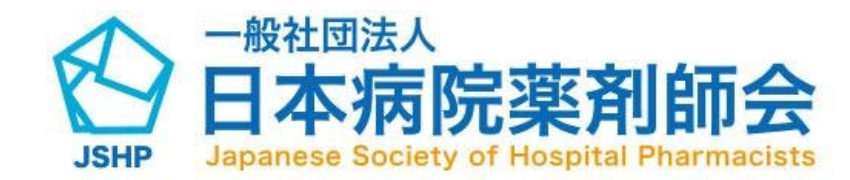

|         | 検索条件                  | キをクリア |  |  |  |  |  |
|---------|-----------------------|-------|--|--|--|--|--|
| T修会参加人  | 数                     |       |  |  |  |  |  |
| 例) 10   |                       |       |  |  |  |  |  |
| 员告日時    |                       |       |  |  |  |  |  |
| 報告日時の選択 |                       |       |  |  |  |  |  |
|         | 検索す                   | 3     |  |  |  |  |  |
| 程       | 報告日時                  |       |  |  |  |  |  |
| -12     | *******               |       |  |  |  |  |  |
| )月05日   | 2023年10月02日<br>15時05分 | 詳細    |  |  |  |  |  |
| )月06日   | 2023年10月02日           |       |  |  |  |  |  |
| )月09日   | 15時05分                | 時間    |  |  |  |  |  |
| )月04日   | 2023年10月02日<br>15時05分 | 詳細    |  |  |  |  |  |
| )月08日   | 2023年10月02日<br>15時05分 | 詳細    |  |  |  |  |  |
| )月02日   | 2023年10月02日<br>15時05分 | 詳細    |  |  |  |  |  |
| )月08日   |                       |       |  |  |  |  |  |

「研修会実施報告書」の画面は4つのサイ ドメニューの上から2つ目のアイコンです。 アイコンをクリックすると、研修会実施報 告書の一覧画面に遷移します。

「研修会実施報告書」の画面では、「研修 会実施報告書新規登録」より、本アカウン トより申請した研修会の中から実施報告を 行った研修会の一覧が表示されます。

赤枠の「詳細」ボタンをクリックすると、 研修会実施報告書の詳細画面に遷移し、内 容をご確認いただけます。

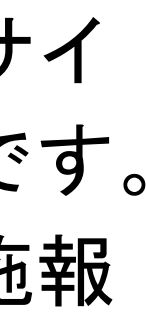

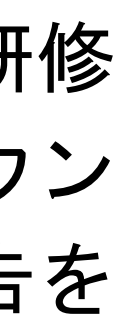

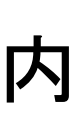

### 3. 研修会実施報告書の確認・検索

| <ul> <li>□TINS云夫加R報告書</li> <li>二 実施報告書一覧</li> <li>十 新規登録</li> <li>※ 出席登録後に実施報告を<br/>お願いいたします。</li> </ul> | 受付番号<br>P04 - 例) 23 (2 - 例) 0<br>単位付与人数<br>例) 5 | 研修3<br>0001 (5桁) 研修<br>開催<br>開 | <b>会</b><br>多会の選択<br>∃程<br>崖日程の選択 | ~          | 研修会参加人数<br>例)10<br>報告日時<br>報告日時の選択 | 検索条件をクリア<br>検索する                  |   |         |
|----------------------------------------------------------------------------------------------------|-------------------------------------------------|--------------------------------|-----------------------------------|------------|------------------------------------|-----------------------------------|---|---------|
|                                                                                                    | 受付番号                                            | 研修会名                           | 人数 単位付与/参加<br>                    | 開<br>2023年 | 催日程<br>F10月05日 202                 | 報告日時<br>23年10月02日<br>15時05分<br>第細 |   |         |
| 受付番号                                                                                                    |                                                 | 研修会                            |                                   |            |                                    | 研修会参加人数                           |   | 検索条件をクリ |
| ₽04 - 〔例〕23 (2 〕- 〔例)0                                                                                   | 00001 (5桁) 1                                    |                                | 選択                                |            | 2                                  | 例) 10                             |   | 3       |
| 单位付与人数<br>例)5                                                                                            | 4                                               | 開催日程                           | の選択                               |            | 5                                  | 報告日時 報告日時の選                       | 訳 | 6       |
|                                                                                                    |                                                 |                                |                                   |            |                                    |                                   | 7 | 検索する    |
|                                                                                                    |                                                 |                                |                                   |            |                                    |                                   |   |         |

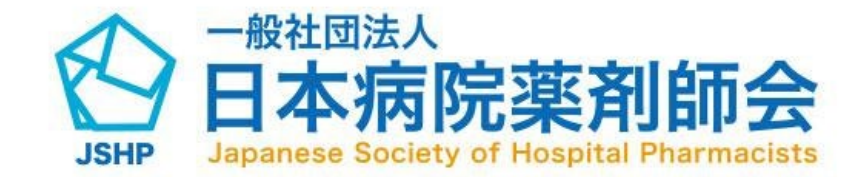

本アカウントより申請した研修会の中から実施報告を行った研修 会の一覧は、検索フォームを活用して探すことも可能です。以下 任意の項目を入力して検索してください。

(1)受付番号を入力できます。 (2)研修会を選択できます。 (3)研修会参加人数を入力できます。(部分一致検索可) (4)単位付与人数を入力できます。 (5)開催日程を選択できます。 (6)報告日時を選択できます。 (7)検索ボタンをクリックすると入力した内容で検索できます

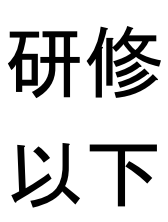

### 4-1. 研修会実施報告書の新規登録方法

|    | 研修会実施報告書<br>☱ 実施報告書一覧 2<br>+ 新規登録 | 研修会実施報告書─覧 > 新規登録<br><b>研修会実施報告書新規登録 3</b> |
|----|-----------------------------------|--------------------------------------------|
| ĈD | ※ 出席登録後に実施報告を<br>お願いいたします。        | 研修会                                        |
|    |                                   | 研修会の選択                                     |
| Ŀ  |                                   |                                            |
|    |                                   | 研修会参加人数                                    |
|    |                                   | 会員人数                                       |
|    |                                   | 0 名                                        |
|    |                                   | 非会員人数                                      |
|    |                                   | 0 名                                        |
|    |                                   | 合計人数                                       |
| 8  |                                   | 0名                                         |

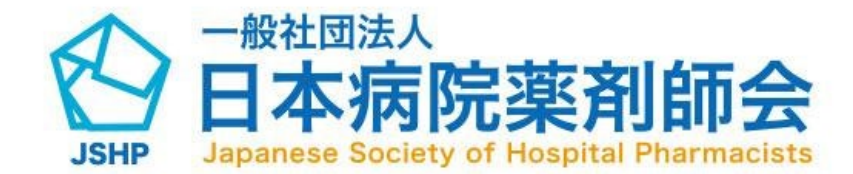

実施報告を行う前に、出席登録を完了 してください。 実施報告後は、出席登録(単位の付与)はできません。 本アカウントより研修会実施報告書の新規登録  $\sim$ を行う場合には、以下の手順により行います。 (1)上から2つ目の「研修会実施報告書」アイコ ン(赤枠)をクリック。 (2)「+新規登録」のアイコンをクリック。 (3)「研修会実施報告書新規登録」の画面が表示 されるので、登録フォームの内容に沿って研 修会実施報告書を作成を行う。

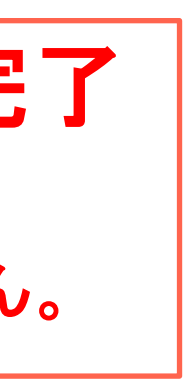

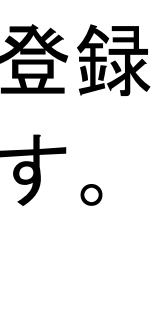

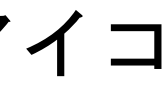

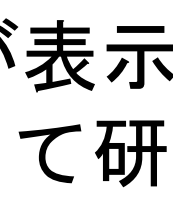

#### 4-2. 研修会実施報告書登録画面(1)

 $\sim$ 

|   | 研修会実施報告書                                       | 1 研修会 🛛 🖗 🗊                                                                                                    |
|---|------------------------------------------------|----------------------------------------------------------------------------------------------------|
|   | Ⅲ 実施報告書一覧                                      | 研修会の選択                                                                                                    |
|   | <section-header><text></text></section-header> | 研修会参加人数         2       日本病院薬剤師会会員人数       必須         会員人数を入力       名         ※ 半角数字で入力してください       3         日本病院薬剤師会非会員人数       必須         非会員人数を入力       名         非会員人数を入力       名         非会員人数を入力       名         法       半角数字で入力してください         合計人数       公利 |
| 0 |                                                | 0名<br>4 単位付与人数 ◎須<br>※選択した研修会にて出席登録している人数が自動入力                                                                                                    |

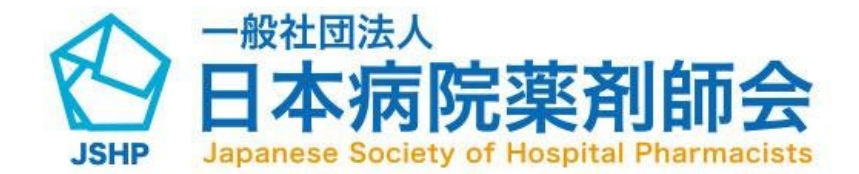

表示されている研修会実施報告書登録フォームの内容に 沿って情報を登録してください。

(1)実施報告書の作成を行う研修会を選択してください。 「本アカウントにて実施報告書の作成が可能な研修会」 は、「本アカウントにて申請を行った研修会」です (2)研修会参加者のうち「日本病院薬剤師会の会員」の数を 入力してください (3)研修会参加者のうち「日本病院薬剤師会の会員以外(非 会員)」の数を入力してください (4)「単位付与人数」は、「出席登録」を完了した人数が自 動で表示されます。 変更がある場合には、「出席管理」アイコン(赤枠) をクリックのうえ「出席登録」の画面より操作を行っ てください

されます。

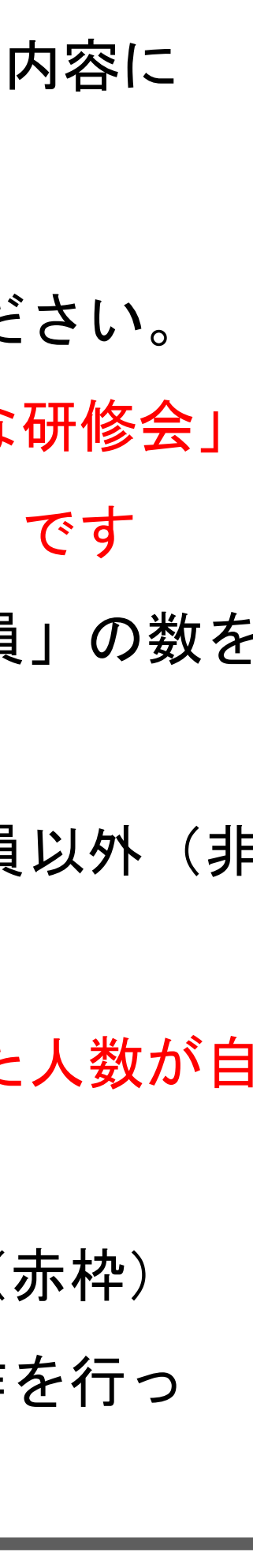

#### 4-2. 研修会実施報告書登録画面(2)

| 要点1(50文字まで)  | 必須 |  |
|--------------|----|--|
| 要点1を入力       |    |  |
| 要点2(50文字まで)  | 必須 |  |
| 要点2を入力       |    |  |
| 要点3 (50文字まで) | 必須 |  |
|              |    |  |
| 要点4(50文字まで)  |    |  |
| 要点4を入力       |    |  |
| 要点5(50文字まで)  |    |  |
| 要点5を入力       |    |  |

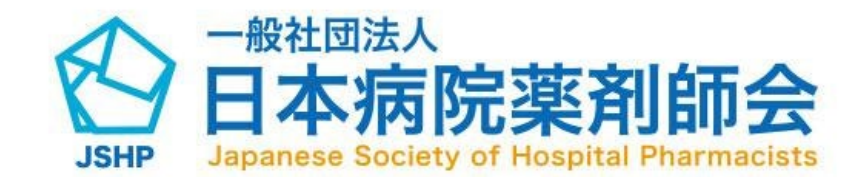

(前頁からの続き)

表示されている研修会実施報告書登録フォームの 内容に沿って情報を登録してください。

●研修会の内容として、要点を各50文字以内で3 つ以上5つ以内で入力

(1)要点1の入力

(2)要点2の入力

(3)要点3の入力

(4)要点4の入力(任意)

(5)要点5の入力(任意)

#### 4-2. 研修会実施報告書登録画面(3)

|   | 研修会実施報告書                   |   |             |            |
|---|----------------------------|---|-------------|------------|
|   | Ⅲ 実施報告書一覧                  |   |             |            |
| 2 | + 新規申請                     | B | 要点5(50文字まで) |            |
|   | ※ 出席登録後に実施報告を<br>お願いいたします。 |   | 要点5を入力      |            |
|   |                            |   |             |            |
|   |                            | l |             |            |
|   |                            |   |             |            |
|   |                            |   |             | 確認画面へ      |
|   |                            |   |             | 入力内容をリセットす |
| 0 |                            |   |             | 一覧に戻る      |
|   |                            |   |             |            |

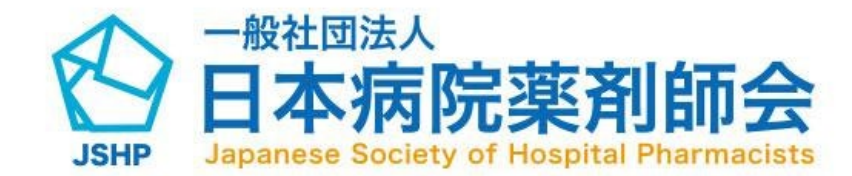

(前頁からの続き) 表示されている研修会実施報告書登録 フォームの内容に沿って情報を登録してく ださい。項目の入力が完了したら下部の赤 枠内の「確認画面へ」ボタンより確認画面 に遷移してください

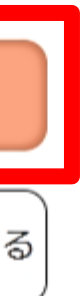

※入力に不備がある場合は該当箇所に 赤字で内容が表示されます。

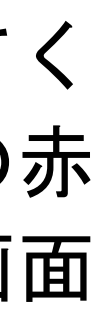

### 4-2. 研修会実施報告書登録画面(4)

|   | 研修会実施報告書                   | キーワード4  |
|---|----------------------------|---------|
|   |                            | example |
|   | Ⅲ 実施報告書一覧                  |         |
|   | 十 新規登録                     |         |
| Ĉ | ※ 出席登録後に実施報告を<br>お願いいたします。 |         |
|   |                            | キーワード5  |
|   |                            | example |
|   |                            |         |
|   |                            |         |
|   |                            |         |
|   |                            |         |
|   |                            |         |
|   |                            |         |
|   |                            | 登録      |
|   |                            | 修正      |
| 0 |                            |         |
|   |                            |         |

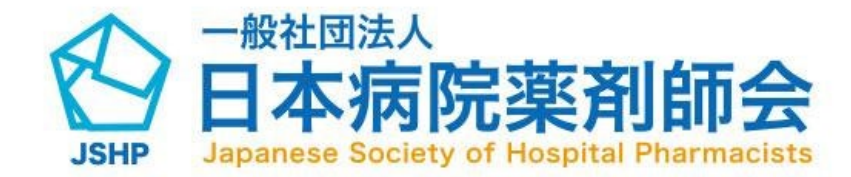

確認画面にて入力した内容をご確認いただいた後、 「登録」ボタンをクリックしていただくと、研修会 実施報告書が登録されます。

修正したい場合は「修正」ボタンより、 新規登録画面に戻ることができます。

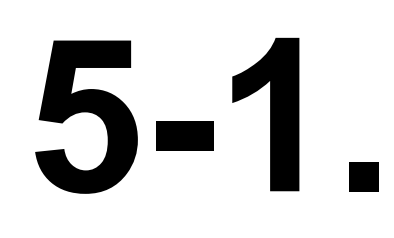

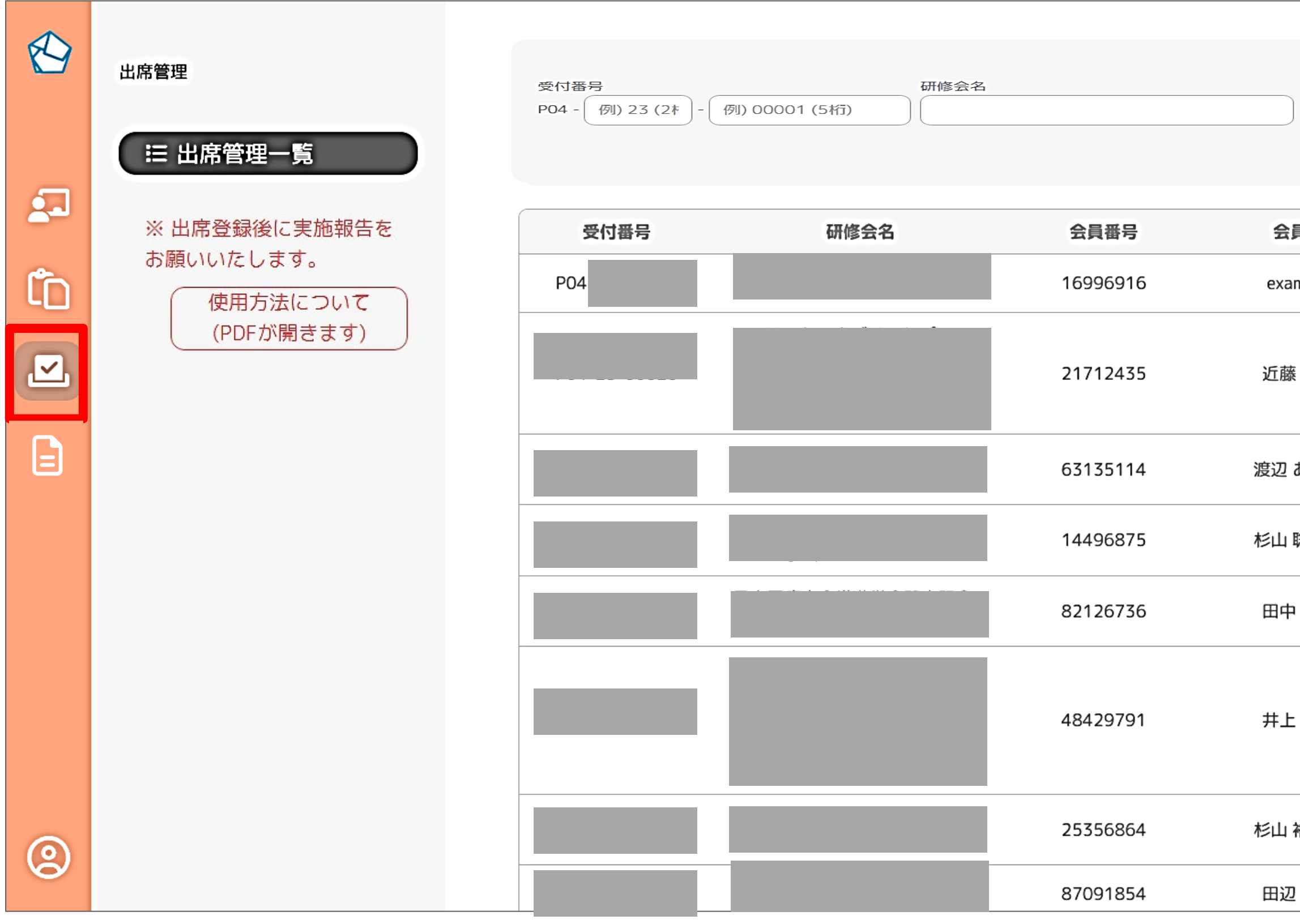

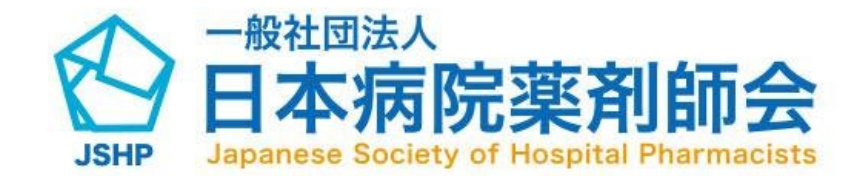

#### 5-1. 出席管理

| 出席承認 | 選択        | 検索条  | 件をクリア    |
|------|-----------|------|----------|
|      |           | 検索   | する       |
| 員名   | 正答        | 出席承認 |          |
| mple | $\oslash$ | 未承認  | 詳細       |
| ₹太郎  | $\odot$   | 承認   | 詳細       |
| あすか  | $\oslash$ | 承認   | 詳細       |
| 聡太郎  | $\oslash$ | 承認   | 詳細       |
| 明美   | $\odot$   | 承認   | 詳細       |
| : 英樹 | $\oslash$ | 承認   | 詳細       |
| 裕美子  | $\odot$   | 承認   | 詳細       |
| 2 知実 | $\oslash$ | 承認   | 詳細       |
|      |           | ※架空( | の個人情報です。 |

実施報告を行う前に、出席登録を完了 してください。 実施報告後は、出席登録(単位の付与)はできません。

「出席管理」の画面は4つのサイドニュー の上から3つ目のアイコンとなります。ア イコンをクリックすると、出席管理の一覧 画面に遷移します。

「出席管理」の画面では、本アカウントよ り申請した研修会の中から、出席登録を 行った受講者の一覧が表示されます。

「承認(単位付与)」を行うには、以下の 2通りの方法があります。 (1)CSVによる一括登録 (2)出席承認ボタンによる登録

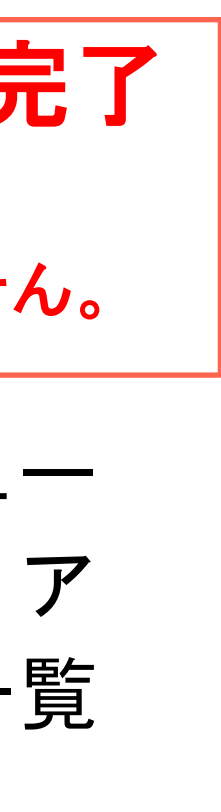

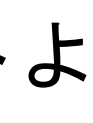

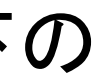

## 5-2. 出席登録情報の検索とCSV出力方法

|    | 出席管理<br>∷ 出席管理一覧 | 受付番号<br>P04 - 例) 23 (2 <sup>‡</sup> ) - | 研修会名<br>例) 00001 (5桁)                    | 2                                                  | 出席承認                       |
|----|------------------|-----------------------------------------|------------------------------------------|----------------------------------------------------|----------------------------|
|    |                  | 受付番号                                    | 研修会名                                     | 会員番号                                               | 会員名                        |
| ٢D |                  |                                         |                                          | 16996916                                           | example                    |
|    |                  |                                         |                                          | 21712435                                           | 近藤 太郎                      |
|    |                  |                                         |                                          | 63135114                                           | 渡辺 あすか                     |
|    |                  |                                         |                                          | 14496875                                           | 杉山 聡太郎                     |
|    |                  |                                         |                                          | 82126736                                           | 田中 明美                      |
|    |                  |                                         |                                          | 48429791                                           | 井上 英樹                      |
|    |                  |                                         |                                          | 25356864                                           | 杉山 裕美子                     |
|    |                  |                                         |                                          | 87091854                                           | 田辺 知実                      |
|    |                  | CSV<br>※ データの上限は <b>1000件程</b>          | 5<br>CSV出す<br>度となっております。上限を超える場合<br>ドラック | 」<br>CSVフォ<br>には、分割してアップロー<br>ず&ドロップ又は <u>ファイル</u> | ーマット<br>ドをお願いいたします。<br>J選択 |
| 0  |                  |                                         | ※ 出席登録後(                                 | CSV-括出席登録<br>こ実施報告をお願いい                            | いたします。                     |

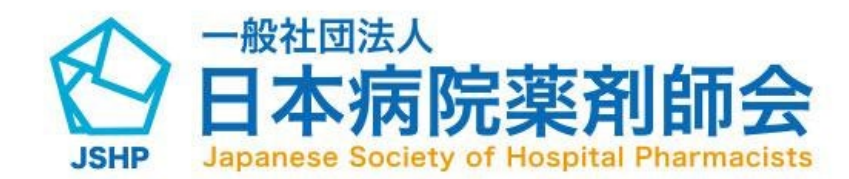

| 出席承認  | 3<br>>選択  | 検索条  | 件をクリア<br><b>~</b>   |
|-------|-----------|------|---------------------|
|       | 4         |      |                     |
| 員名    | 正答        | 出席承認 |                     |
| ample | $\odot$   | 未承認  | 詳細                  |
| 泰太郎   | $\oslash$ | 承認   | 新田                  |
| あすか   | $\oslash$ | 承認   | 詳細                  |
| 聡太郎   | $\odot$   | 承認   | 詳細                  |
| 中 明美  | $\odot$   | 承認   | 詳細                  |
| 上 英樹  | Ø         | 承認   | 詳細                  |
| 裕美子   | $\odot$   | 承認   | 詳細                  |
| 四 知実  | $\odot$   | 承認   | 詳細                  |
|       |           | ※架3  | 空の個人情報 <sup>-</sup> |

| 本アカウントよ | り申請した研修会に出席登 |
|---------|--------------|
| れた受講者は、 | 検索フォームを活用して探 |
| とも可能です。 | 以下任意の項目を入力して |
| してください。 |              |

(1)受付番号を入力できます。

(2)研修会名を検索できます。(部分一致検索可) (3)出席承認の状況を選択できます。

(4)検索ボタンをクリックすると入力した内容で 検索できます。

(5)CSV出力をクリックすると、現在表示されて

いる情報がCSVファイルとして出力されます。

※検索した状態でCSV出力をクリックすると、 絞り込まれた内容でCSVを出力することが できます。

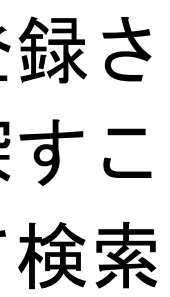

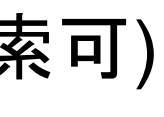

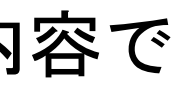

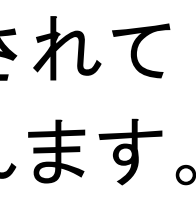

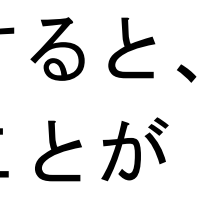

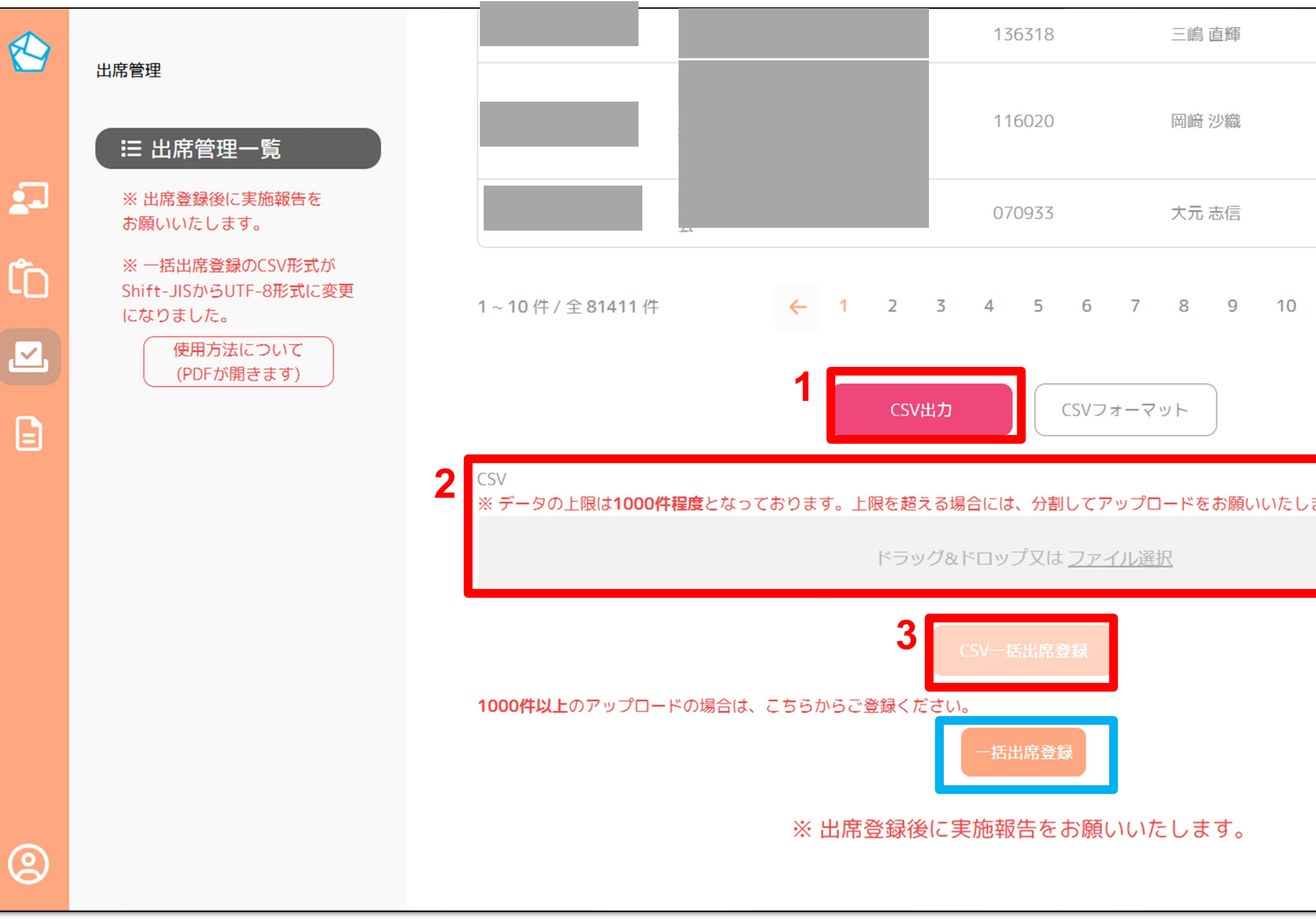

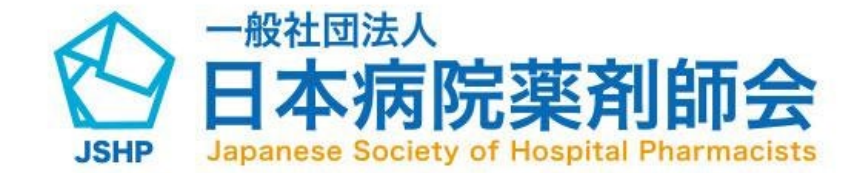

## 5-3. 出席承認方法(1) (CSVによる一括登録)

| -    | 承認   | a de la companya de la companya de la compa | É細            |  |
|------|------|----------------------------------------------------------------------------------------------------|---------------|--|
| -    | 承認   |                                                                                                    | É細            |  |
| -    | 承認   |                                                                                                    | É細            |  |
|      | 8141 | 8142                                                                                                    | $\rightarrow$ |  |
|      |      |                                                                                                    |               |  |
| ,ます。 |      |                                                                                                    |               |  |
|      |      |                                                                                                    |               |  |
|      |      |                                                                                                    |               |  |
|      |      |                                                                                                    |               |  |

出席登録をCSVにて一括で行う場合には、以下の手順により行いま す。(本アカウントで登録した研修会の出席登録が行えます。)

(1) ①CSVフォーマット」をクリックし、ダウンロードしたCSV フォーマットに基づき、必要な項目の確認・データを作成を行う。 (2)「②CSV」に作成したデータを「ドラッグ&ドロップ」または 「ファイル選択」をクリックし、ファイルをアップロードする。 (3)「CSVー括出席登録」ボタンクリックする。

(4)登録内容をご確認の上、「一括出席登録する」をクリックすると 一括出席登録が完了します。

※アップロードのファイル内容に不備があった場合は、 エラー文が表示され、一括出席登録は完了しません。

※1000名以上の出席者データをアップロードしたい場合は、青 **枠の「一括出席登録」へ進み、画面の案内に従ってアップロードし** てください。アップロード完了後、メールにてアップロード結果を ご確認いただけます。

※架空の個人情報です。

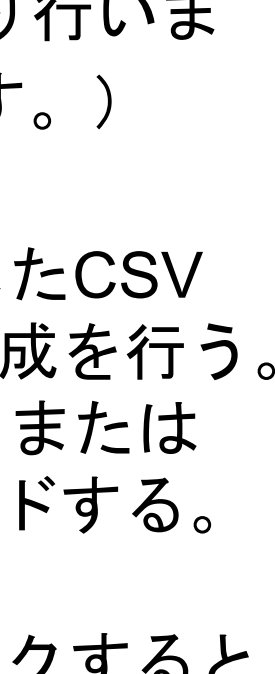

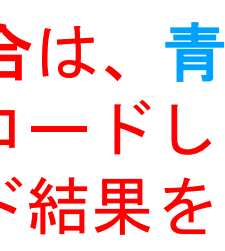

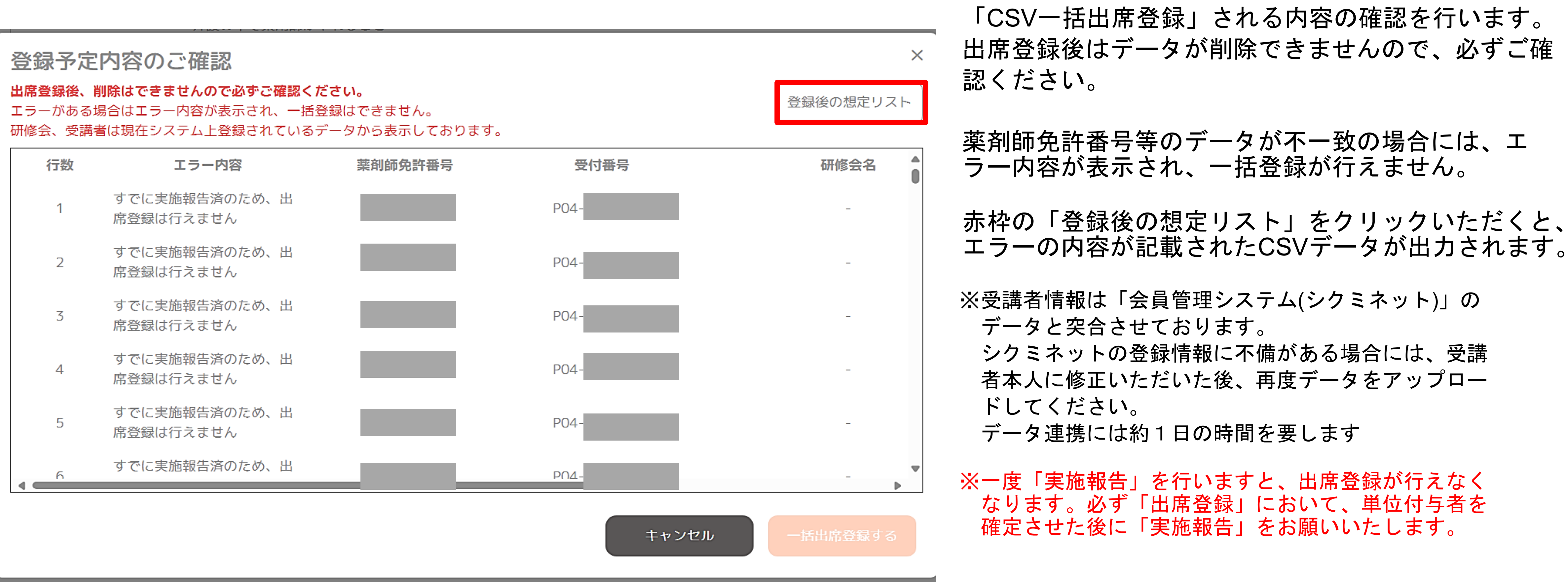

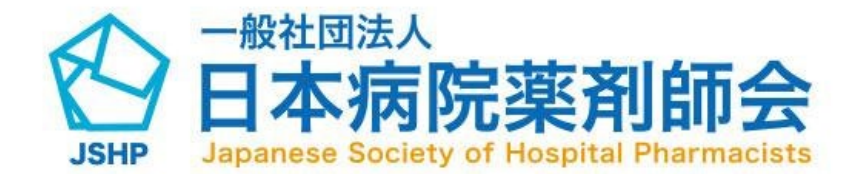

## 5-3.出席承認方法(1) (CSVによる一括登録)

# 5-4.出席承認方法(2)(個人ごとの承認)

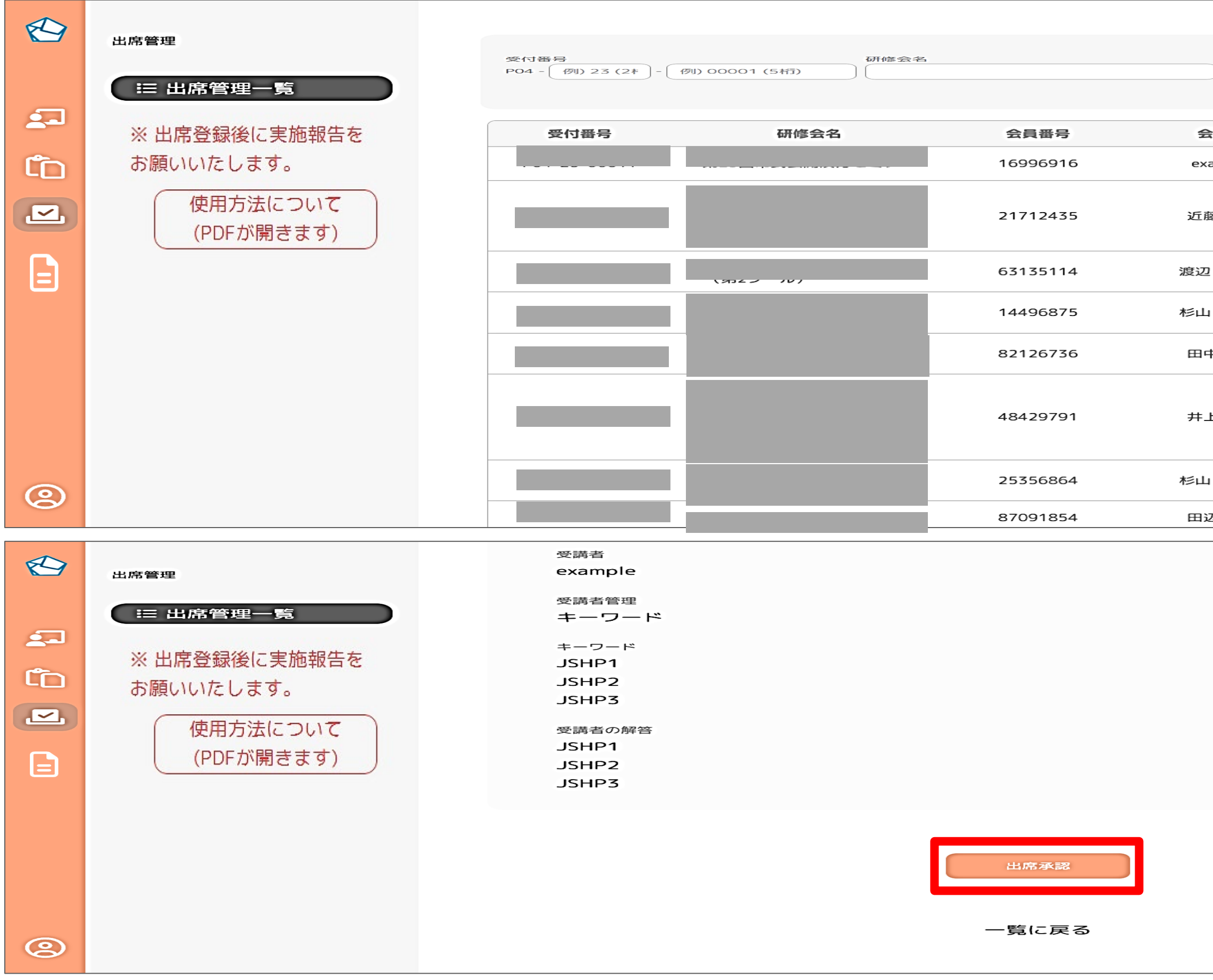

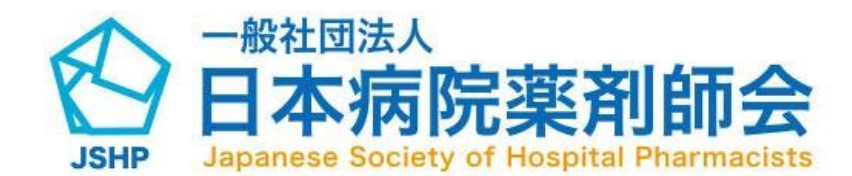

検索条件をクリア 出席承認 ||出席承認の選択 会員名 出席承認 正答  $\odot$ 未承認 example 近藤 太郎  $\odot$ 承認 詳細 渡辺 あすか  $\odot$ 承認 承認 杉山 聡太郎  $\odot$ 田中 明美  $\odot$ 承認  $\odot$ 詳細 井上 英樹 承認 詳細 杉山 裕美子  $\odot$ 承認 田辺 知実  $\odot$ ※架空の個人情報です 「詳細」 画面

青枠の「出席承認」が「未承認」と表示されて いる場合には、赤枠の「詳細」ボタンをクリッ クすると、各受講者の詳細画面にて「承認(単 位付与)」の操作を行えます。

受講者の詳細画面にて、出席登録時に提出され たキーワード等の情報をご確認いただき、適切 に受講されたと判断できる場合には、赤枠の 「出席承認」ボタンをクリックすると単位が付 与されます。

※承認済みの出席管理画面には、赤枠の「出 席承認」ボタンは表示されません。また、 「実施報告書の作成」を行っている場合には、 「出席承認」が行えません。

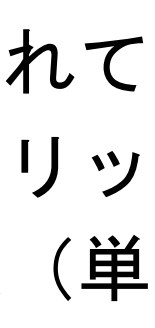

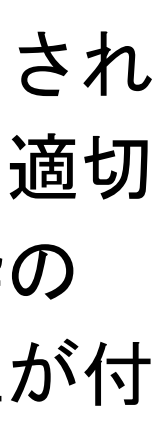

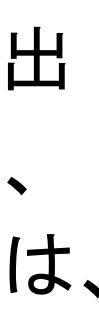

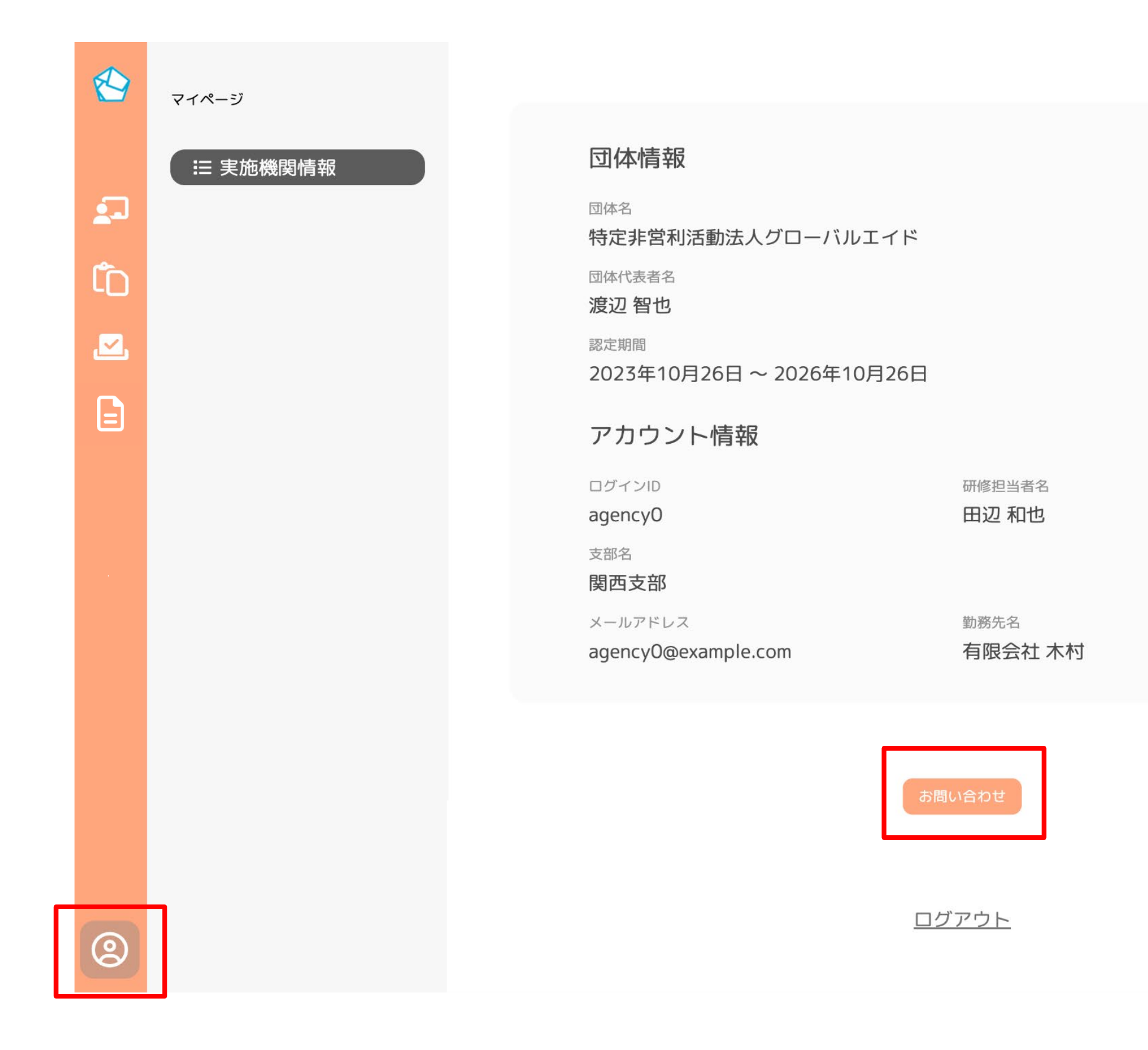

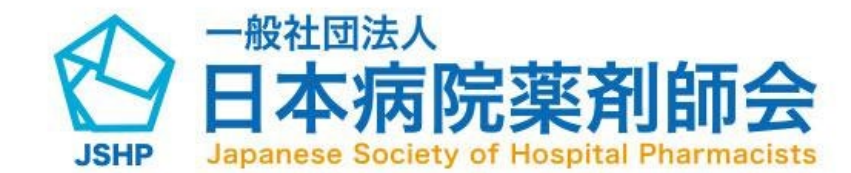

6-1. マイページ

「マイページ」の画面はサイドメニューの最下部のアイ コン(赤枠)となります。アイコンをクリックすると、 マイページの画面に遷移します。

「マイページ」の画面では、研修会実施機関の団体情報 として、団体名や代表者のほか、認定期間やアカウント 情報などの情報がご確認いただけます。

赤枠の「お問い合わせ」ボタンをクリックすると、お問 い合わせ画面に遷移し、日病薬事務局へお問い合わせい ただけます。

※架空の団体情報です。

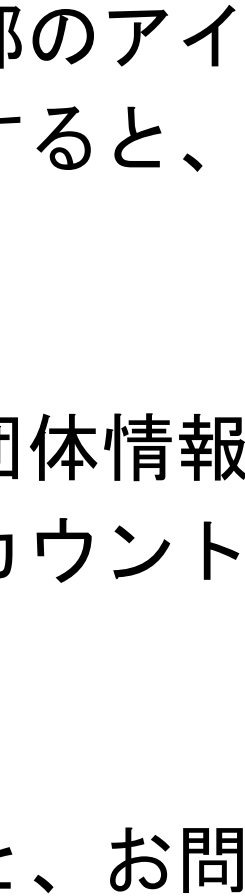

#### 6-2. お問い合わせ画面

マイページ > お問い合わせ

#### お問い合わせ

|   | 件名 必須 |   |             |  |
|---|-------|---|-------------|--|
| 1 | 件名を入力 |   |             |  |
|   |       |   |             |  |
|   | 内容必須  |   |             |  |
|   | 内容を入力 |   |             |  |
|   |       |   |             |  |
| 2 |       |   |             |  |
|   |       |   |             |  |
|   |       |   |             |  |
|   |       |   |             |  |
|   |       |   |             |  |
|   |       | 2 |             |  |
|   |       | 3 | 送信する        |  |
|   |       | 4 | 入力内容をリセットする |  |
|   |       |   |             |  |
|   |       |   |             |  |
|   |       |   |             |  |

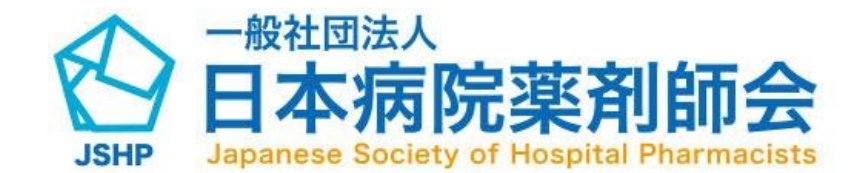

表示されているお問い合わせフォームの内容 に沿って質問を入力してください。

(1)お問い合わせの件名を入力してください。
(2)お問い合わせの内容を入力してください。
(3)入力内容に問題がなければ送信ボタン押下 で送信いただけます。

(4)入力内容をリセットいただけます。

※ 研修会についてお問い合わせいただく場合 には、必ず受付番号(P04-●●)も併せてお 知らせください。